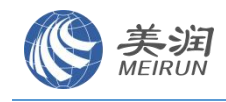

## 河海大学班车使用说明书

为了方便河海大学教职工能熟悉顺巴平台小程序并后期完成操作,特拟定本说明书。河海 大学教职工通过河海大学"智慧河海"小程序使用顺巴用车小程序来预约班车座位,现对预约 流程做详细操作的说明。

本次顺巴用车研发已进行数据的初始化操作,后续如有调整,可按照以下步骤操作即可, 有任何疑问可以随时跟顺巴市场部单青沟通(微信号: Angela\_shan 电话: 13952041586)。

|             | 目录            |    |
|-------------|---------------|----|
| 河海          | 大学班车使用说明书     | 1  |
| <b>—</b> `, | 车企管理人员需要关注的内容 | 2  |
| <u> </u>    | 教职工需要关注的内容    | 8  |
| Ξ,          | 司机需要关注的内容1    | 13 |

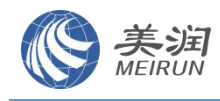

# 一、车企管理人员需要关注的内容

#### 步骤一:把班车公司的车辆、司机信息维护到顺巴管理后台

1、班车公司的企业信息(选填,已设置好、无需再次操作)

| 國 平台运营   | ~ | 首页 • 车公司 | ?理 ×       |     |             |        |      |        |             |      |                     |       |                    |
|----------|---|----------|------------|-----|-------------|--------|------|--------|-------------|------|---------------------|-------|--------------------|
| 曾 包车     | ~ | 车企       | 名称 常州菜车企 6 | ×   | 合作状态 请选择    |        |      |        |             |      |                     |       | Q 2001 C 2020      |
| ♥ 运力中心   | ^ | + 新増牟全   | at Charles | 0   |             |        |      |        |             |      |                     |       |                    |
| el 车企管理  | ^ | 序号       | 车企名称       | 联系人 | 联系电话        | 车企地址   | 车企邮箱 | 车企LOG0 | 企业管理员手机号    | 审核状态 | 创建时间                | 合作状态  | 操作                 |
| 化 车企管理   |   | 1        | 常州某车企      | 张老师 | 13775635370 | 江苏省常州市 |      |        | 13775635370 | 已审核  | 2025-01-13 11:22:16 | ● 合作中 | ● 査警   図 修改   ◎ 终止 |
| G 车队管理   |   |          |            |     |             |        |      |        |             |      |                     |       |                    |
| ⊕ 司机管理   |   |          |            |     |             |        |      |        |             |      | 共1余 10版             | /д 🗸  | 1 > NHE 1 Q        |
| ら、 车辆管理  |   |          |            |     |             |        |      |        |             |      |                     |       |                    |
| 局 固定资产清理 |   |          |            |     |             |        |      |        |             |      |                     |       |                    |
| 論 机窍     | ~ |          |            |     |             |        |      |        |             |      |                     |       |                    |

2、班车公司的车辆信息(必填)

目前已经将现有的车辆录入到系统,后续如有车辆调整可以通过"新增车辆"来操作。车辆详情页标红色\*的内容为必填项,但是可以根据企业需要自行设置。

|                                                  | 普页 ● 车辆 | ġ理 ★        |          |                 |       |         |      |          |           |                     |                                                   |
|--------------------------------------------------|---------|-------------|----------|-----------------|-------|---------|------|----------|-----------|---------------------|---------------------------------------------------|
| 國 平台运营                                           | 车企      | 2名称 常州某车企   | <u> </u> | <b>车队名称</b> 请选择 | v.    | 车牌号 请输入 |      | 车辆类别 通选择 |           | Q mili              | 1日 ※展开                                            |
| で 运力中心 ^ /// /> // // // // // // // // // // // | 车辆      | 朝代恋 講法洋     | <u> </u> |                 |       |         |      |          |           |                     |                                                   |
| 創 车企管理 へ                                         | + 新增车辆  | 11 车辆正用到期提择 | ▲ 找量导入   | ≥ 批量导出          |       |         |      |          |           |                     | (二)栏目选择                                           |
| 創 车企管理                                           | 成号      | 车企名称        | 车队名称     | 车牌号             | 搬定驾驶员 | 车辆类别    | 可售票数 | 车辆型号     | 车辆状态      | 创建时间                | 操作                                                |
|                                                  | 1       | 常州某车企       | 常州车队     | 苏D06591D        |       | 宇通      |      | 宇通       | 在用        | 2025-01-13 11:37:42 | ● 董書 心 状态变更                                       |
| 0                                                | 2       | 常州黨年企       | 常州牟职     | 75D06569D       |       | 步通      |      | 宇通       | 在用        | 2025-01-13 11:37:17 | ● 童醫 ◎ 状态变更                                       |
|                                                  | 3       | 常州某车企       | 常州车队     | 苏DBY763         |       | 宇道      |      | 宇道       | 在用        | 2025-01-13 11:36:52 | <ul> <li>         ・         ・         ・</li></ul> |
| の 车辆管理                                           | 4       | 常州某年企       | 常州车队     | 苏DBC317         |       | 宇通      |      | 宇遊       | 在用        | 2025-01-13 11:36:21 | ● 董書 ◎ 状态变更                                       |
| 局 固定资产清理                                         | 5       | 常州墓车企       | 常州车队     | 苏DBA372         | 沙红海   | 中通      |      | 宇通       | 在用        | 2025-01-13 11:35:54 | ● 查書 B 状态变更                                       |
| 輪 机 <u>将</u> 、                                   | 6       | 常州某车企       | 常州车队     | 苏DBB023         | 寇军    | 宇通      |      | 宇通       | 在用        | 2025-01-13 11:35:29 | <ul> <li>         ・         ・         ・</li></ul> |
| 皇 班车 🗸                                           | 7       | 常州某车企       | 常州车队     | 劳DBC752         | 何香强   | 宇通      |      | 宇通       | 在用        | 2025-01-13 11:35:03 | ● 董書 ◎ 秋志支更                                       |
|                                                  | 8       | 常州墓车企       | 常州车队     | 苏DBA351         | 時紅星   | 宇道      |      | 宇通       | 在用        | 2025-01-13 11:34:37 | • 查看 · B 秋志空更                                     |
|                                                  | 9       | 常州某车企       | 常州车队     | 苏DBA301         | 服小兵   | 宇通      |      | 宇通       | 在用        | 2025-01-13 11:34:11 | ◆ 查看 ◎ 状态变更                                       |
| ∂ 安全管理 ~                                         | 10      | 常州某年企       | 常州车队     | 苏DBC391         | 奪波    | 丰通      |      | 宇通       | 在用        | 2025-01-13 11:33:07 | ● 董書 ◎ 秋态变更                                       |
| 島。订单管理 · ·                                       |         |             |          |                 |       |         |      |          | 共 10 条 11 | )条/页 > 〈 1          | > 前往 1 页                                          |

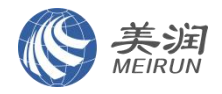

| 矝 順巴管理系统                                          | 首页 车销管理 × ● 车辆贷款 ×   |                                        |            |                       |
|---------------------------------------------------|----------------------|----------------------------------------|------------|-----------------------|
| 图 平台运营 · · · · · · · · · · · · · · · · · · ·      |                      |                                        |            |                       |
| 會 包车 🗸 🗸                                          |                      |                                        |            | 上传出片                  |
| ♥ 运力中心 ^                                          | 车辆基本信息 保养模板 保养记录 维修计 | 己录 营运记录 保险信息                           |            |                       |
| 創 车企管理 へ                                          | 基本信息                 |                                        |            | ₩ 履开                  |
| al 车企管理                                           | *车牌号 游输入             | * 车队名称 请选择 *                           | * 车牌倾色 调选择 | → 车辆倾色 調売坪 →          |
| G 车队管理                                            | * 车辆类别 请选择 >>        | * 车辆品牌 请选择 ~                           | * 车辆型号 演选择 | *  戦利神美  議論語  *       |
| ⊕ 司机管理                                            |                      |                                        |            |                       |
| の 车辆管理                                            | 核心零部件及日期             |                                        |            | ♥ 順井                  |
| ら 回走街产清理                                          | * 车架号 请输入            | 10000000000000000000000000000000000000 | 验收人 请输入    | 实际油耗(升/百公里) 请输入 · 请输入 |
| 脑 机务 · ·                                          | 出厂日期 🗇 调选择           | 购车日期 🗇 调选择                             | 上牌日期 🗇 潮波評 | 理论编辑(升/百公里) 请输入 - 请输入 |
| ₽ 班车 ~                                            | 主防信息                 |                                        |            |                       |
| ₩ 运营管理 · · ·                                      | 20060                |                                        |            |                       |
| さ 安全管理 🌱 🌱                                        | 是否安装主防 🔘 是 💿 🕾       | 是否安装GPS 🔵 是 💿 🖀                        |            |                       |
| L 前一日 1995日 · · · · · · · · · · · · · · · · · · · |                      |                                        | 保存         |                       |
|                                                   |                      |                                        |            |                       |

3、班车公司的司机信息(必填)

班车公司司机信息也已经设置完成,如有变动可以自行调整。

| ■ 平台运营 >        | 単页 ● 司約 | 総理 ×      |            |                    |          |             |       |         |       |                     |               |
|-----------------|---------|-----------|------------|--------------------|----------|-------------|-------|---------|-------|---------------------|---------------|
|                 | <b></b> | 金名称 常州某车企 | ~ <b>车</b> | <b>队名称</b> 请选择车队名称 |          | 司机姓名 训输入司机  | 此名    | 司机电话 训练 | 认司机电话 | の意識                 | ◎重量 ¥展开       |
| ♡ 运力中心 へ        | + 新雄司   | n shiimid | e 🛛 🛪 我显导入 | * 就量导出             |          |             |       |         |       |                     | (1) 栏目选择      |
| 《 车企管理 ^        | 序号      | 车企名称      | 车队名称       | 司机姓名               | 已绑车辆     | 司机电话        | 司机身份证 | 就肥状态    | 人胎录入  | 698281/9            | 操作            |
| el 车企管理         | 1       | 常州某车企     | 常州车队       | 研发测试账号             |          | 18827394370 |       | 在职      | 0 =   | 2025-01-13 14:04:57 | • 查看 · 8 状态交更 |
| G 车队管理          | 2       | 常州某年企     | 常州车队       | 沙红海                | 苏D8A372  | 13382836983 |       | 在职      |       | 2025-01-13 11:31:50 |               |
| ⊕ 司机管理          | 3       | 常州某车企     | 常州车队       | 冠军                 | 苏D88023  | 13815024737 |       | 在职      | 0 3   | 2025-01-13 11:31:04 | ◎ 董書 83 状态变更  |
| の 车辆管理          | 4       | 常州某车企     | 第州车队       | 何言强                | 劳DBC752  | 15951200652 |       | 在职      | 0 =   | 2025-01-13 11:30:26 | ● 童香 ◎ 状态变更   |
| <b>ら、固定資产清理</b> | 5       | 常州某车企     | 常州车队       | 陈红星                | 35DBA351 | 15961178778 |       | 在职      | • *   | 2025-01-13 11:29:52 | • 22 8 Köze   |
|                 | 6       | 常州菜车企     | 常州车队       | 酸小病                | 苏DBA301  | 13921076007 |       | 在肥      | 0 2   | 2025-01-13 11:29:10 | ◎ 董書 18 秋态变更  |
| 0 164           | 7       | 常州某车企     | 常州车队       | 筹波                 | 苏DBC391  | 13775173859 |       | 在职      | 0 =   | 2025-01-13 11:28:08 | ◎ 童君 8 状态变更   |
|                 | 8       | 常州某车企     |            | 张老师                |          | 13775635370 |       | 在职      | 0 🛱   | 2025-01-13 11:22:16 | ◎ 查看 ◎ 状态变更   |
| 运营管理 >>         |         |           |            |                    |          |             |       |         | 共8条   | 10条/页 ~ <           | 1 > 前往 1 页    |
| ∂ 安全管理 >        |         |           |            |                    |          |             |       |         |       |                     |               |
|                 |         |           |            |                    |          |             |       |         |       |                     |               |

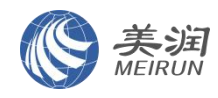

### 步骤二:给班车公司的司机排出发班时刻表

1、班车线路设置

班车的线路也已经设置完成,后期如果有新增加的线路可以通过点击"新增线路"按钮来添加。

| 图 平台运营                                                                                                    |                                                                                                    | 路管理 ×                                                                                                    |                                                                                                    |                                             |                                                                                                    |                              |                                                                                                    |                                                                                                    |                                                                                                    |                                                                                                    |
|----------------------------------------------------------------------------------------------------|----------------------------------------------------------------------------------------------------|----------------------------------------------------------------------------------------------------|----------------------------------------------------------------------------------------------------|---------------------------------------------|----------------------------------------------------------------------------------------------------|------------------------------|----------------------------------------------------------------------------------------------------|----------------------------------------------------------------------------------------------------|----------------------------------------------------------------------------------------------------|----------------------------------------------------------------------------------------------------|
| 膏 包车                                                                                                    | . i                                                                                                    | F全名称 常州某车企 ~                                                                                                    | 163                                                                                                    |                                             | <b>线路名称</b> 请输入线路名                                                                                                    | 线路类型                         | 请选择线路美型 >                                                                                                    | Q 1828                                                                                                    | 0 22                                                                                                    | ~ 展开                                                                                                    |
| ♥ 运力中心                                                                                                    | + 新聞日                                                                                                    | 36                                                                                                    |                                                                                                    |                                             |                                                                                                    |                              |                                                                                                    |                                                                                                    |                                                                                                    |                                                                                                    |
| 日田午                                                                                                    | _ 线路ID                                                                                                    | 线路名将                                                                                                    | 线路类型                                                                                                    | 开始站点                                        | 结束站点                                                                                                    | 用车企业                         | 运营车队                                                                                                    | 线路状态                                                                                                    | 操作                                                                                                    |                                                                                                    |
| ■ 鉄路规划                                                                                                    | 10892                                                                                                    | 常州金坛校区                                                                                                    | 上班                                                                                                    | 郑州校区                                        | 常州新北                                                                                                    | 河海大学(常州)                     | 常州车队                                                                                                    | ◎ 上榮                                                                                                    |                                                                                                    | 0 TM                                                                                                    |
| ■ 线扩现划(算法)                                                                                                    | 10891                                                                                                    | 常州新北校区                                                                                                    | 上班                                                                                                    | 常州新北                                        | 增州校区                                                                                                    | 河海大学(常州)                     | 常州车队                                                                                                    | ● 上端                                                                                                    |                                                                                                    | 0 17:4                                                                                                    |
| \$ 线路管理                                                                                                    |                                                                                                    |                                                                                                    |                                                                                                    |                                             |                                                                                                    |                              | 共2条                                                                                                    | 10康/页 ~ 〈                                                                                                    | 1 > 前                                                                                                    | 往 1 页                                                                                                    |
| G 班次管理                                                                                                    |                                                                                                    |                                                                                                    |                                                                                                    |                                             |                                                                                                    |                              |                                                                                                    |                                                                                                    |                                                                                                    |                                                                                                    |
| 日 排班配置                                                                                                    |                                                                                                    |                                                                                                    |                                                                                                    |                                             |                                                                                                    |                              |                                                                                                    |                                                                                                    |                                                                                                    |                                                                                                    |
| <b>聞</b> 排班列表                                                                                                    |                                                                                                    |                                                                                                    |                                                                                                    |                                             |                                                                                                    |                              |                                                                                                    |                                                                                                    |                                                                                                    |                                                                                                    |
| ፼ 运营管理                                                                                                    | ×                                                                                                    |                                                                                                    |                                                                                                    |                                             |                                                                                                    |                              |                                                                                                    |                                                                                                    |                                                                                                    |                                                                                                    |
| ♂ 安全管理                                                                                                    |                                                                                                    |                                                                                                    |                                                                                                    |                                             |                                                                                                    |                              |                                                                                                    |                                                                                                    |                                                                                                    |                                                                                                    |
| 島 订单管理                                                                                                    | ~                                                                                                    |                                                                                                    |                                                                                                    |                                             |                                                                                                    |                              |                                                                                                    |                                                                                                    |                                                                                                    |                                                                                                    |
|                                                                                                    | _                                                                                                    |                                                                                                    |                                                                                                    |                                             |                                                                                                    |                              |                                                                                                    |                                                                                                    |                                                                                                    |                                                                                                    |
|                                                                                                    |                                                                                                    |                                                                                                    |                                                                                                    |                                             |                                                                                                    |                              |                                                                                                    |                                                                                                    |                                                                                                    |                                                                                                    |
| 🥋 線巴管理系统                                                                                                    | 新增线路信思                                                                                                    |                                                                                                    |                                                                                                    |                                             |                                                                                                    |                              |                                                                                                    |                                                                                                    |                                                                                                    | ×                                                                                                    |
| (1) 現巴管理系统 (2) 平台运营                                                                                                    | 新增线路信息                                                                                                    | 学(常州) 4288名称                                                                                                    | 書洗怪                                                                                                    | 经路发型                                        | ※型 > 用を業型 酒売時                                                                                                    | ·用生影型 > <b>运营车队</b>          | ·····································                                                                                                    | 牛成 F 訮线路 ○ 叧                                                                                                    | 0 8                                                                                                    | ×                                                                                                    |
| 一部     限巴管理系统       日     平台运告       (*)     由车                                                                                                    | 新增线路信息<br>用车企业 河海;<br>单趙公里(公里)                                                                                                    | (第一) (第一) (第一) (第一) (第一) (第一) (第一) (第一)                                                                                                    | (元) 请输入                                                                                                    | 线器类型 該部部試驗<br>司机工变(元)                       | ※型 > 用4类型 演送                                                                                                    | 田车英型 > <b>送营车队</b>           | 清选项运营车队 > <b>自动</b> 生                                                                                                    | 生成上語线語 🔿 是                                                                                                    | 0 8                                                                                                    | ×                                                                                                    |
| <ul> <li>● 単合返音</li> <li>● 平台返音</li> <li>● 包车</li> <li>● 近力中心</li> </ul>                                                                                                    | 新增线路信息<br>用车企业 河海:<br>单磁公里(公里)                                                                                                    | (************************************                                                                                                    | 藏选择<br>新 <b>(元)</b> 请输入                                                                                                    | 线路类型 第选择线路<br>司机工资(元)                       | 英型 > 用4类型 前法<br>請法入                                                                                                    | 開生美型 > 通営车队 (                | 请选择运营车队 ~ <b>自动</b>                                                                                                    | 生成上班线路 〇 是                                                                                                    | 0 #                                                                                                    | ×                                                                                                    |
| <ul> <li>第四日日日日本</li> <li>第四日日日</li> <li>第四日日</li> <li>第四日</li> <li>第四日</li> <li>第</li></ul>                                                                                                    | 新增线路信息<br>用车企业 河海:<br>单橙公里(公里)<br>上车点                                                                                                    | (学 ( 梁 州 ) ) ) ( 銭器各称 ) )<br>読ん入 ) ) ) ) ) ) ) ) ) ) ) ) ) ) ) ) ) ) )                                                                                                    | 前注洋<br>剂(元) 荷输入                                                                                                    | 44篇実型 第25开始語 同規工変(元) 下生点                    | 第2 > 用を実型 第6月<br>第6人                                                                                                    | 田生実型 > 迅速年秋                  | 第志得信誉な私、 * 自動<br>は表現(中型)工<br>(主教集(中型)工<br>(主教集(中型)工)                                                                                                    | 生成上班线語 〇 是<br><u>요 役力上不全点</u><br>学交武门役区                                                                                                    | <ul> <li>否</li> <li>2 设为上车点</li> <li>马家街小</li> </ul>                                                                                                    | X<br>愈 砲功下车点                                                                                                    |
| ・     ・     ・     ・     ・     ・     ・     ・     ・     ・     ・     ・     ・     ・     ・     ・     ・     ・     ・     ・     ・     ・     ・     ・     ・     ・     ・     ・     ・     ・     ・     ・     ・     ・     ・     ・     ・     ・     ・     ・     ・     ・     ・     ・     ・     ・     ・     ・     ・     ・     ・     ・     ・     ・     ・     ・     ・     ・     ・     ・     ・     ・     ・     ・     ・     ・     ・     ・     ・     ・     ・     ・     ・     ・     ・     ・     ・     ・     ・     ・     ・     ・     ・     ・     ・     ・     ・     ・     ・     ・     ・     ・     ・     ・     ・     ・     ・     ・     ・     ・     ・     ・      ・     ・      ・      ・      ・      ・      ・      ・      ・      ・      ・      ・      ・      ・      ・      ・      ・      ・      ・      ・      ・      ・      ・      ・      ・      ・      ・      ・      ・      ・      ・      ・      ・      ・      ・      ・      ・      ・      ・      ・      ・      ・      ・      ・      ・      ・      ・      ・      ・      ・      ・      ・      ・      ・      ・      ・      ・      ・      ・      ・      ・      ・      ・      ・      ・      ・      ・      ・      ・      ・      ・      ・      ・      ・      ・      ・      ・      ・      ・      ・      ・      ・      ・      ・      ・      ・      ・      ・      ・      ・      ・      ・      ・      ・      ・      ・      ・      ・      ・      ・      ・      ・      ・      ・      ・      ・      ・      ・      ・      ・      ・      ・      ・      ・      ・      ・      ・      ・      ・      ・      ・      ・      ・      ・      ・      ・      ・      ・      ・      ・      ・      ・      ・      ・      ・      ・      ・      ・      ・      ・      ・      ・      ・      ・      ・      ・      ・      ・      ・      ・      ・      ・      ・      ・      ・      ・      ・      ・      ・      ・      ・      ・      ・      ・      ・      ・      ・      ・      ・      ・      ・      ・      ・      ・      ・      ・      ・      ・      ・      ・      ・      ・      ・      ・      ・      ・      ・      ・      ・      ・      ・      ・      ・      ・      ・     ・      ・     ・     ・     ・     ・     ・     ・     ・     ・     ・ | 新·瑞式路信息<br>用车企业 河海<br>单超公里(公里)<br>上主点                                                                                                    | (学 ( 第 州 ) ) ) ( 城語名称 ) ( 1 ) ( 1                                                                                                    | ata¥<br>A(元)                                                                                                    | 续請笑望 前近所代語     司机工资(元)     下午点              | 第三 ~ 用を実配 第四部 第三 不 用を実配 第四部 第二 第二 第二 第二 第二 第二 第二 第二 第二 第二 第二 第二 第二 第                                                                                                    |                              | 病売時に含な3. ・ 自动:                                                                                                    | 生成上班线語 2 是<br>全 役力上/下午点<br>学 名武门校区                                                                                                    | <ul> <li>各</li> <li>2015年3</li> <li>二回家街小</li> <li>179年</li> </ul>                                                                                                    | ــــــــــــــــــــــــــــــــــــ                                                                                                    |
| <ul> <li>● 平台広告</li> <li>● 平台広告</li> <li>● 四年</li> <li>● 近ち中心</li> <li>● 超年</li> <li>● 低新規35</li> <li>● 低新規35</li> <li>● 低新規35(円表)</li> </ul>                                                                                                    | 新聞成品信息<br>用年企业 河海-<br>単提公里(公里)<br>上主点<br>点对点线路时度                                                                                                    | (学 ( 第州 ) ) ( 総勝名称 ( ) ( ) ( ) ( ) ( ) ( ) ( ) ( ) ( ) (                                                                                                    | 藏选择<br><b>ℜ(元)</b> 游输入                                                                                                    | 4歳天史 Northin<br>同時工程(元)<br>下を点              | RE / 用4実型 REF<br>REA<br>解え取用                                                                                                    | (所5.実定 ~) 被宣434<br>(日5.実定 ~) | 第四日でです5 A20<br>「二方名(中主)工<br>立 下向社が行ちり、<br>単に素 育るた<br>単に素 育るた                                                                                                    | 主成上班线額 2 差<br><u>点 6051/下4点</u><br>学会式(1923)                                                                                                    | 0 音<br>2 8014年3<br>马家街小<br>798                                                                                                    | ×<br>۵ ۵۵۶۲۹۹<br>۲۹                                                                                                    |
|                                                                                                    | 新聞(1)路信息<br>用 <u>年企业</u> 河海:<br>単超公里(公里)<br>上<br>上<br>年<br>点<br>町<br>点(統新)(株                                                                                                    | (第(第州)                                                                                                    | <ul> <li>(元) (元)</li> <li>(元)</li> <li>(1)</li> <li>(1)</li> <li>(1)<!--</th--><th>4877 иончин<br/>1981.19(7)<br/>75.5<br/>6 Гб.5</th><th>NE / 用4天型 NEF<br/>INEA<br/>NE5(分仲)</th><th></th><th>####55世年50 - A02<br/>上式者は19月2日<br/>上式者は19月2日<br/>和23世紀<br/>和23世紀<br/>和25世紀<br/>和25<br/>和25<br/>和25<br/>和25<br/>和25<br/>和25<br/>和25<br/>和25</th><th>生成上預結請 。 是<br/>意 以为し/下を.c.<br/>学 玄武(1句)(2<br/>)<br/>(1)(1)(1)(1)(1)(1)(1)(1)(1)(1)(1)(1)(1)(</th><th>0 音<br/>2 <del>2711年</del>3</th><th>×<br/>2 迎7下午点</th></li></ul> | 4877 иончин<br>1981.19(7)<br>75.5<br>6 Гб.5 | NE / 用4天型 NEF<br>INEA<br>NE5(分仲)                                                                                                    |                              | ####55世年50 - A02<br>上式者は19月2日<br>上式者は19月2日<br>和23世紀<br>和23世紀<br>和25世紀<br>和25<br>和25<br>和25<br>和25<br>和25<br>和25<br>和25<br>和25                                                                                                    | 生成上預結請 。 是<br>意 以为し/下を.c.<br>学 玄武(1句)(2<br>)<br>(1)(1)(1)(1)(1)(1)(1)(1)(1)(1)(1)(1)(1)(                                                                                                    | 0 音<br>2 <del>2711年</del> 3                                                                                                    | ×<br>2 迎7下午点                                                                                                    |
|                                                                                                    | 新聞は路信息<br>用车企业 河市:<br>中趙公里(公里)<br>上半点<br>点灯点記時7法<br>集号                                                                                                    | (第111) -<br>(第112) -<br>(第112) -<br>(<br>(1112) -<br>(1112) -<br>(1112) -<br>(1112) -<br>(1112) -<br>(1112) -<br>(1 | (元)<br>(元)<br>上/下本                                                                                                    | KREE ROMAN                                  | RE > 所4:東田 Mar<br>1980入<br>RE (分钟)                                                                                                    | 2015年度 - 2015年末<br>日秋田県 (公里) |                                                                                                    | 主境上損結請 ● 是<br><u> またりレバキな</u><br>学会まけれな<br>単一<br>単一<br>単一<br>単一<br>単一<br>単一<br>単一<br>単一<br>単一<br>単一                                                                                                    | • 중<br>2 2014:30<br>· · · · · · · · · · · · · · · · · · ·                                                                                                     |                                                                                                    |
|                                                                                                    | 新加速式加速度<br>用生业业 河海-<br>前通公里(公里)<br>上生来点<br>点可达起的时候<br>编号                                                                                                    | (第州) (編高森)<br>第四人 男次組合<br>第元政策<br>上写点                                                                                                    | (元) 第2条 (元) (元) (元) (元) (元) (元) (元) (元) (元) (元)                                                                                                    | ARTER TRANSFOR                              | NE > 所有実理 (808)<br>NEA<br>NEE(999)                                                                                                    |                              | (1) (1) (1) (1) (1) (1) (1) (1) (1)                                                                                                    | 生成上班結構 の 是<br><u> 日 1221/下4月</u><br>学 238/10/25<br>「日日日日日日日日日日日日日日日日日日日日日日日日日日日日日日日日日日日日                                                                                                    | ○ 管 ○ 管 ○ 管 ○ 管 ○ 管 ○ 管 ○ 管 ○ 管 ○ 管 ○ 管 ○ 管 ○ 管 ○ 管                                                                                                    | ×<br>۵ 07,744<br>۲۵<br>۲۵<br>۲۵<br>۲۵<br>۲۵<br>۲۵<br>۲۵                                                                                                    |
|                                                                                                    | 新聞は16信思<br>用生金金 (元元<br>単超公里公里)<br>上午点<br>たりた記録列表<br>編号                                                                                                    | (学 ( 常 州 ) ) ( 編画名称 )<br>( 第 元 秋 所 ) ( 第 元 秋 所 )<br>第 元 秋 所<br>上 存 点                                                                                                    | 94000<br>ABR (57)<br>37.1                                                                                                    |                                             | RE / 所4実理 前6月<br>1985入<br>RELEASE<br>REE(分仲)                                                                                                    | 2755.822 ~ 送空43.             | 第四日に日本1000<br>二月末省(中主)工<br>上京省(中主)工<br>工業者は大学交所<br>の<br>日本有中心<br>一<br>第二日本有中心<br>一<br>一<br>一<br>二<br>二<br>二<br>二<br>二<br>二<br>二<br>二<br>二<br>二<br>二<br>二<br>二                                                                                                    | 生成上開始期 · 共                                                                                                    |                                                                                                    | ×<br>4 07,74:0<br>8<br>8<br>8<br>8<br>8<br>8<br>8<br>8<br>8<br>8<br>8<br>8<br>8                                                                                                    |
|                                                                                                    | 新聞は近信思<br>用な金金 (元元<br>中級公里(公里)<br>上午点<br>第71点(1897)章<br>集号                                                                                                    | (学(第三) (第三) (第三) (第三) (第三) (第三) (第三) (第三)                                                                                                    | 10.5年<br>(元)<br>(元)<br>(元)<br>(元)<br>(元)<br>(元)<br>(元)<br>(元)<br>(元)<br>(元)                                                                                                    |                                             | NE / 用4実型 前回<br>NEA<br>形式(分仲)                                                                                                    |                              | #35町15世543.                                                                                                    | 生成上開紙類 発<br><u> 全 122-17-5-2</u><br>学 3-47-19-5<br>の<br>単<br>一<br>単<br>一<br>一<br>一<br>二<br>二<br>二<br>二<br>二<br>二<br>二<br>二<br>二<br>二<br>二<br>二<br>二                                                                                                    |                                                                                                    | ×<br>۵ 8774:<br>۵ 8774:<br>8 7744:<br>8 7744: |
|                                                                                                    | 新聞526년55<br>用 <u>生命业</u> (周史)<br>申趙公第(公里) (<br>上年点<br>(約71-65887)第<br>編号                                                                                                    | (学(第刊) 「編集客称 「<br>第二人 第二人 第二人 第二人 第二人 第二人 第二人 第二人 第二人 第二人                                                                                                    | R0.07<br>(π) (π) (π)<br>1/74                                                                                                    |                                             | NE - 月4天堂 前の<br>NGA<br>形式の居<br>死防(分仲)                                                                                                    | 77%原程(公里)<br>25%             | #35月15日1543 ● 約42<br>1月75日(中土) I<br>東京県は本日石) ●<br>1月2日(中土) ●<br>1月2日(中土) | 生成上開紙類 発<br><u> 日 20-1/下から</u><br>学 3-31, PEOS<br>単 4<br>第<br>第<br>単 4<br>総可設用<br>金<br>総可設用<br>金<br>()<br>()<br>()<br>()<br>()<br>()<br>()<br>()<br>()<br>()                                                                                                    |                                                                                                    | ×<br>\$ 27)74:0<br>\$<br>\$<br>\$<br>\$<br>\$<br>\$<br>\$<br>\$<br>\$<br>\$<br>\$<br>\$<br>\$                                                                                                    |
|                                                                                                    | 新聞526년5<br>用全企业 (同先)<br>申請公理(公里)<br>上午点<br>(771-56話》)茶<br>编号                                                                                                    | (芽(第四) √ 経動名称 1<br>第四人 第次第4<br>第元約第<br>上午点                                                                                                    | ■1000<br>(元)<br>(元)<br>(元)<br>(元)<br>(元)<br>(元)<br>(元)<br>(元)<br>(元)<br>(元)                                                                                                    |                                             | 第二 「用な実理」 読品所<br>第二点の第<br>第二点の第                                                                                                    | 77% 開致 (公里)                  | #35F155553.                                                                                                    | 14月上開紙類 茶<br>10月上月4日<br>第2月1月1日<br>第2月1月1日<br>1月1日<br>1月11日<br>1月11日<br>1月11日11日<br>1月11日<br>1月11日<br>1月11日<br>1月11日11日 | C      C      C | A 07,740                                                                                                    |
|                                                                                                    | 新聞526信号<br>用生企业<br>原則公開(公里)<br>上生点<br>の71か26897法<br>集号                                                                                                    | (第州) → 結晶名称<br>新応入<br>第元政策<br>上车点                                                                                                    | 2005<br>(π)<br>(π)<br>(π)<br>(π)<br>(π)<br>(π)<br>(π)<br>(π)<br>(π)<br>(π)                                                                                                    |                                             | RE / 用4.実型 第65<br>第55.入<br>取力が加<br>RE#(59种)                                                                                                    | 2011年1月1日                    | ۸۵2           1.5% (* 2) I.           2.5% (* 2) I.           2.5% (* 2) I.           2.5% (* 2) I.           2.5% (* 2) I.           2.5% (* 2) I.           2.5% (* 2) I.           3.5% (* 2) I.           3.5% (* 2) I.                                                                                                    | LR上州城部 ※     (1)     (1)     (1)     (1)     (1)     (1)     (1)     (1)     (1)     (1)     (1)     (1)     (1)     (1)     (1)     (1)     (1)     (1)     (1)     (1)     (1)     (1)     (1)     (1)     (1)     (1)     (1)     (1)     (1)     (1)     (1)     (1)     (1)     (1)     (1)     (1)     (1)     (1)     (1)     (1)     (1)     (1)     (1)     (1)     (1)     (1)     (1)     (1)     (1)     (1)     (1)     (1)     (1)     (1)     (1)     (1)     (1)     (1)     (1)     (1)     (1)     (1)     (1)     (1)     (1)     (1)     (1)     (1)     (1)     (1)     (1)     (1)     (1)     (1)     (1)     (1)     (1)     (1)     (1)     (1)     (1)     (1)     (1)     (1)     (1)     (1)     (1)     (1)     (1)     (1)     (1)     (1)     (1)     (1)     (1)     (1)     (1)     (1)     (1)     (1)     (1)     (1)     (1)     (1)     (1)     (1)     (1)     (1)     (1)     (1)     (1)     (1)     (1)     (1)     (1)     (1)     (1)     (1)     (1)     (1)     (1)     (1)     (1)     (1)     (1)     (1)     (1)     (1)     (1)     (1)     (1)     (1)     (1)     (1)     (1)     (1)     (1)     (1)     (1)     (1)     (1)     (1)     (1)     (1)     (1)     (1)     (1)     (1)     (1)     (1)     (1)     (1)     (1)     (1)     (1)     (1)     (1)     (1)     (1)     (1)     (1)     (1)     (1)     (1)     (1)     (1)     (1)     (1)     (1)     (1)     (1)     (1)     (1)     (1)     (1)     (1)     (1)     (1)     (1)     (1)     (1)     (1)     (1)     (1)     (1)     (1)     (1)     (1)     (1)     (1)     (1)     (1)     (1)     (1)     (1)     (1)     (1)     (1)     (1)     (1)     (1)     (1)     (1)     (1)     (1)     (1)     (1)     (1)     (1)     (1)     (1)     (1)     (1)     (1)     (1)     (1)     (1)     (1)     (1)     (1)     (1)     (1)     (1)     (1)     (1)     (1)     (1)     (1)     (1)     (1)     (1)     (1)     (1)     (1)     (1)     (1)     (1)     (1)     (1)     (1)     (1)     (1)     (1)     (1)     (1)     (1)     (1)     (1)     (1)     (1)     (1)     (1)     (1)     (1                                                                                                    | C 日<br>C 2/140<br>C 2/140<br>C 2                                                                                                    | ۵ ۵۵٫۲۹۵<br>۲۰۰۵<br>۲۰۰۹<br>۲۰۰۹<br>۲۰۰۹<br>۲۰۰۹<br>۲۰۰۹<br>۲۰۰۹<br>۲                                                                                                    |
|                                                                                                    | 新聞 136 (15)<br>前日 14 (15)<br>中間 25 (15)<br>中間 25 (15)<br>中間 2 | (第州) /<br>第四入 第次版<br>所元政策<br>上车点                                                                                                    | ARAF                                                                                                    |                                             | RE / 所有実理 (100)<br>1980入<br>和石(10)<br>和石(10)<br>和石(1 | 研究所型 -> 総営4杯<br>             | ADDE     ADDE                                                                                                    | Ext.Linism 6 #<br>S.U.L/F.C.<br>75.K1.P.C.<br>0 1 21.<br>1 21.<br>1                                                      |                                                                                                    | ×<br>2077-140<br>35<br>55<br>55<br>55<br>55<br>55<br>55<br>55<br>55<br>55                                                                                                    |

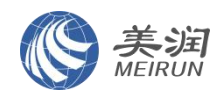

2、每日班次设置

每条线路设置早班、晚班时,在该页面设置,目前也都完成了配置。班车管理人员只需要 关注下图标红色的部分:周末是否有班车、每辆车有多少座位可以开放预约、滚动放出来预约 的天数(目前设置的是7天),这3个参数可以根据企业需要随时调整、随时生效。

| 🥋 順巴管理系统       | 车企     | 名称 常州某车企 ~      | 线    | 諸ID 別協入! | 遺語(D              | 所属线  |         |      | 线路类型        | 选择线路类型 |             | 0 ±00 0             | 重重 〜 展开                                |
|----------------|--------|-----------------|------|----------|-------------------|------|---------|------|-------------|--------|-------------|---------------------|----------------------------------------|
| ■ 平台运营 ~       | + 新婚班次 |                 |      |          |                   |      |         |      |             |        |             |                     |                                        |
|                | 摄次ID   | 班次名称            | 所關分类 | 发车时间     | AT ME AS A MARKET | 线路类型 | 用车企业    | 运营车队 | 班次状态        | 票价(元)  | 可售票数        | 创建时间                | 操作                                     |
|                | 12205  | 常州金坛校区-上班-16.30 |      | 16:30    | 常州金坛校区            | 上班   | 词海大学(常  | 常州车队 | <b>②</b> 上端 | 0.01   | 42          | 2025-01-14 10:11:45 | • <b>2</b> 27 0 T#                     |
| ♀ 班车 へ         | 12200  | 常州新北校区-上班-12:30 |      | 12:30    | 常州新北校区            | 上班   | 河海大学(第  | 常州车队 | 0 L%        | 0.01   | 42          | 2025-01-14 09:55:39 | • 11 0 TH                              |
| ■ 线路规划         | 12198  | 常州金坛校区-上班-16:00 |      | 16:00    | 常州金坛校区            | 上班   | 间海大学(第  | 常州车队 | ● 上端        | 0.01   | 42          | 2025-01-14 09:36:21 | ● 童昏 《 下梁                              |
| ■ 线路规划(算法)     | 12197  | 常州金垣校区-上班-21:10 |      | 21:10    | 常州金坛校区            | 上班   | 河海大学(常  | 常州车队 | ◎ 上架        | 0.01   | 42          | 2025-01-14 09:36:21 | <ul> <li>● 査書</li> <li>③ 下梁</li> </ul> |
| C 24-00-04-08  | 12195  | 常州金坛校区-上班-17:00 |      | 17:00    | 常州金坛校区            | 上班   | 河海大学(常  | 常州车队 | ● 上端        | 0.01   | 42          | 2025-01-14 09:36:21 | • 22 0 T#                              |
|                | 12195  | 常州金运校区-上班-12:30 |      | 12:30    | 常州金坛校区            | 上班   | 河海大学(第  | 常州车队 | ● 上架        | 0.01   | 42          | 2025-01-14 09:36:21 | ◎ 董書 心 下梁                              |
| 6 班次管理         | 12194  | 常州金坛校区-上班-10.00 |      | 10:00    | 常州金坛校区            | 上班   | 河海大学(第… | 常州车队 | @ ±#        | 0.01   | 42          | 2025-01-14 09:36:21 | • 228 8 T¥                             |
| 排班配置           | 12193  | 常州金垣校区-上班-22:10 |      | 22:10    | 常州金坛校区            | 上班   | 河海大学(常  | 常州车队 | ◎ 上来        | 0.01   | 42          | 2025-01-14 09:36:21 | <ul> <li>● 董書 - 6 下梁</li> </ul>        |
| <b>İİ 排班列表</b> | 12192  | 常州新北校区-上班-08.00 |      | 08:00    | 常州新北校区            | 上班   | 河海大学(常  | 常州车队 | 0 上端        | 0.01   | 42          | 2025-01-14 09:34:35 | <ul> <li>● 重要 - 0 下編</li> </ul>        |
| 😨 运营管理 🛛 👋     | 12191  | 常州新北校区-上班-14.00 |      | 14:00    | 常州新北校区            | 上班   | 河海大学(常  | 常州车队 | ● 上架        | 0.01   | 42          | 2025-01-14 09:34:36 | ○ 董書 & 下梁                              |
| ⋧ 安全管理 ∽       | 12190  | 第州新北校区。上班-06:30 |      | 06:30    | 常州新北校区            | 上班   | 河海大学(第  | 常州车队 | ◎ 上端        | 0.01   | 42          | 2025-01-14 09:34:36 | • 11 8 TH                              |
| A 1744A        | 12189  | 常州新北校区-上班-20:00 |      | 20:00    | 常州新北校区            | LH   | 河海大学(常  | 常州车队 | ● 上端        | 0.01   | 42          | 2025-01-14 09:34:36 | ● <b>班著</b> ④ 下架                       |
| ■ 13中管理<br>、   | 12187  | 常州新北校区-上班-12.15 |      | 12:15    | 常州新北校区            | 上班   | 河海大学(常  | 常州车队 | ◎ 上端        | 0.01   | 42          | 2025-01-14 09:34:36 | • 22 8 TH                              |
| ◎ 后台系统权限管理 >   |        |                 |      |          |                   |      |         |      |             |        | # 12 5      | * Æ                 |                                        |
|                |        |                 |      |          |                   |      |         |      |             |        | 94 13 38 20 | 30/04 × 5 1         | / FRH: 1 贝                             |

| + 新增班次 |                 |      |       |        |    |
|--------|-----------------|------|-------|--------|----|
| 班次ID   | 預次名称            | 所属分类 | 发车时间  | 所属线路   | 抵置 |
| 12205  | 常州全坛校区-上班-16:30 |      | 16:30 | 常州金垣校区 |    |
| 12200  | 常州新北校区-上班-12:30 |      | 12:30 | 常州新北校区 |    |
| 12198  | 常州全坛校区-上班-16:00 |      | 16:00 | 常州金坛校区 |    |
| 12197  | 常州金坛校区-上班-21:10 |      | 21:10 | 常州金坛校区 |    |
| 12196  | 常州金坛校区-上班-17:00 |      | 17:00 | 常州金坛校区 |    |
| 12195  | 常州金坛校区-上班-12:30 |      | 12:30 | 常州金坛校区 |    |
| 12194  | 第州金坛校区-上班-10:00 |      | 10:00 | 常州金坛校区 | L  |
| 12193  | 第州金坛校区-上班-22:10 |      | 22:10 | 常州金坛校区 | L  |
| 12192  | 常州新北校区-上班-08:00 |      | 08:00 | 常州新北校区 |    |
| 12191  | 常州新北校区-上班-14:00 |      | 14.00 | 常州新北校区 |    |
| 12190  | 常州新北校区-上班-06-30 |      | 06:30 | 常州新北校区 |    |
| 12189  | 常州新北校区-上班-20.00 |      | 20.00 | 常州新北校区 |    |
| 12187  | 常州新北校区-上班-12.15 |      | 12:15 | 常州新北校区 |    |

| XED DROY               |                                                                    |                    |      |     |    |    |    |
|------------------------|--------------------------------------------------------------------|--------------------|------|-----|----|----|----|
| 发班周期                   |                                                                    |                    |      |     |    |    |    |
| AJMA                   | ○意                                                                 | 0 11               |      |     |    |    |    |
|                        | 周一                                                                 | MI                 | 周王   | 周四  | 周五 | 周六 | 周日 |
| 节假日是否发班                | ○是                                                                 | 0 75               |      |     |    |    |    |
| 购票<br>核票方式<br>每班次票数(张) | <ul> <li>是</li> <li>金属</li> <li>△</li> <li>△</li> <li>→</li> </ul> | ○ 否<br>☑ 二维码<br>42 | P F  | 8子票 |    |    |    |
| 票价(元)                  | -                                                                  | 0.01               |      | +   |    |    |    |
|                        |                                                                    | 间放票 🔹              | 滚动时间 | 同放票 |    |    |    |
| 放票方式                   |                                                                    |                    |      | +   |    |    |    |
| 放票方式<br>放票周期(天)        | -                                                                  | 7                  |      | 1.1 |    |    |    |

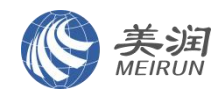

### 3、给司机排每天的排班表

在这个页面可以给每个班次安排司机,这样就能让司机在顺巴司机 App 上看到自己的班次表。目前已按照提供的司机班次表完成了排班,如需调整可以按下图操作即可。

| 矝 順巴管理系统                                               | 首页 • 排册 | 和跟 ×            |       |        |         |                              |                      |                      |                      |                      |                    |                    |              |
|--------------------------------------------------------|---------|-----------------|-------|--------|---------|------------------------------|----------------------|----------------------|----------------------|----------------------|--------------------|--------------------|--------------|
| ♀ 班车 ^                                                 | 车;      | 全名称 常州菜车企 >>    | 线器    | 8名称 [] | 解输入线路名称 | 班次名称 训                       | 自入班次名称               | 這                    | 整车队 前选择              | 医管车队 👻               |                    | Q 建酸               | 2 重整 - 一般开   |
| 圆 线路规划                                                 | 序号      | 預次名称            | 发车时间  | 班次状态   | 排册方式    |                              |                      |                      | 日期                   |                      |                    |                    | 接作           |
| 國 线路规划(算法)                                             | đ.      | 常州金坛校区-上班-16:30 | 16:30 | 启用     | 風定      | 間一<br>何雷强<br>苏DBC752         | 周二<br>何書張<br>苏DBC752 | 尚三<br>何當强<br>苏DBC752 | 期回<br>何靈强<br>苏DBC752 | 周田<br>何雪強<br>形D8C752 | 周六<br>司机姓名<br>车牌号码 | 同日<br>司机姓名<br>车辞号码 | <b>第</b> 7 6 |
| ∽ 线路管理<br>G 班次管理<br>日 #班紀思                             | 2       | 常州新北校区-上现-12-30 | 12:30 | 启用     | 國定      | 同—<br>何當獎<br>苏DBC752         | 周二<br>何書類<br>於DBC752 | 周三<br>何曹强<br>赞DBC752 | 周田<br>何書源<br>於DBC752 | 周五<br>何雪强<br>贤D6C752 | 用六<br>司机姓名<br>车牌号码 | 同日<br>可机姓名<br>车牌号码 | 0 T#         |
| 算 排班列表<br>■ 运载管理 · · · · · · · · · · · · · · · · · · · | 3       | 幣州金坛校区。上班-16:00 | 16:00 | 扇用     | 限定      | 周一<br>蒂波<br>苏D8C391          | 周二<br>務波<br>芬DBC391  | 周三<br>蒂波<br>苏DBC391  | 同四<br>蒂波<br>芬DBC391  | 間五<br>帯波<br>苏DBC391  | 周六<br>司机姓名<br>车牌号码 | 周日<br>可机姓名<br>车牌卷码 | 第7 6         |
| ३ 安全管理 ∨ ◎ 订单管理 ∨                                      | 4       | 常州金坛校区-上班-21:10 | 21:10 | 周用     | 間定      | 周—<br>何當議<br>苏D8C752         | 周二<br>何書課<br>苏DBC752 | 同三<br>何音媒<br>苏DBC752 | 同日<br>何書職<br>武DBC752 | 雨五<br>何雪號<br>苏DBC752 | 周六<br>司机姓名<br>车牌号码 | 同日<br>司机姓名<br>车牌号码 | র মান        |
| ◎ 后台系统权限管理 ~ ◎ 顺巴司机权限管理 ~                              | 5       | ₩洲金坛校区-上班-17:00 | 17:00 | 启用     | 展定      | 同一<br>除紅 <u>星</u><br>莎DBA351 | 周二<br>時紅星<br>苏DBA351 | 周三<br>時紅屋<br>苏DBA351 | 周留<br>時紅聲<br>苏DBA351 | 間任<br>時紅重<br>苏DBA351 | 周六<br>司机姓名<br>车牌号码 | 周日<br>司机姓名<br>车牌号码 | 0 下柴         |
| C 数据服表 ~                                               | 6       | 常州金坛校区-上班-1230  | 12:30 | 启用     | 图定      | 問—<br>酸小兵<br>苏DBA301         | 周二<br>既小兵<br>苏DBA301 | 周三<br>願小兵<br>苏DBA301 | 周四<br>限小兵<br>苏DBA301 | 間后<br>酸小病<br>药DBA301 | 周六<br>司机姓名<br>车牌号码 | 間日<br>司机姓名<br>本牌号码 | গ্রন ও       |
|                                                        |         |                 |       |        |         | <i>III</i> —                 | 周二                   | 周三                   | 周期                   | 周五                   | 周六                 | 周日                 |              |

| 车  | 金名称 常州某车企 🗸     | 您正在进         | 行周一的樹 | 模板配置 |            |       |     | ×   |                |      | Q 撥雲      |
|----|-----------------|--------------|-------|------|------------|-------|-----|-----|----------------|------|-----------|
| 序号 | 班次名称            | * 排班司机       | 请选择排  | 班司机  | * 车牌号码 请选择 | 章车牌号码 |     | 添加  |                |      |           |
|    |                 | _:≂to=t0     | 12:10 |      |            |       |     |     |                |      |           |
| 1  | 常州金坛校区-上班-16:30 | CV/kV)UBJ/06 |       |      |            |       |     |     | 何雪强<br>苏DBC752 | 司机姓名 | 司机姓名 左腰芎码 |
|    |                 | 聘波           | ×顾小兵  | ×    |            |       |     |     |                |      |           |
|    |                 | 苏DBC391      | 苏DBA  | A301 |            |       |     |     |                |      |           |
| 2  | 常州新北校区-上班-12:30 |              |       |      |            |       |     |     | 何書張            | 司机姓名 | 司机姓名      |
|    |                 |              |       |      |            |       | 确定  | 取消  |                |      |           |
|    |                 |              |       |      |            |       |     |     |                |      |           |
| 3  | 常州金坛校区-上班-16:00 | 16:00        | 启用    | 國定   | 釋波         | 蒋波    | 糖波  | 稿波  | 蒂波             | 司机姓名 | 司机姓名      |
|    |                 |              |       |      |            |       |     |     | 苏DBC391        | 车牌号码 | 车牌号码      |
|    |                 |              |       |      |            |       |     |     |                |      |           |
| 4  | 常州金坛校区-上班-21:10 | 21:10        | 启用    | 固定   | 何雪强        | 何當强   | 何當強 | 何嘗講 | 何當强            | 司机姓名 | 司机姓名      |
|    |                 |              |       |      |            |       |     |     |                | 车牌号码 | 车牌号码      |
|    |                 |              |       |      |            |       |     |     |                |      |           |
| 5  | 常州金坛校区-上班-17:00 | 17:00        | 启用    | 围定   | 時紅星        | 陈红星   | 防紅星 | 時紅星 | 除紅星            | 同机姓名 | 司机姓名      |
|    |                 |              |       |      |            |       |     |     |                | 车牌号码 | 车牌号码      |
|    |                 |              |       |      |            |       |     |     |                |      |           |
| 6  | 常州金坛校区-上班-12:30 | 12:30        | 启用    | 固定   | 颞小兵        | 顾小兵   | 願小兵 | 质小兵 | 糵小兵            | 司机姓名 | 司机姓名      |
|    |                 |              |       |      |            |       |     |     |                | 女神問題 |           |

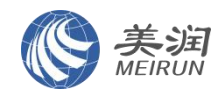

### 步骤三:把河海大学的教职工维护到系统里

1、数据已初次导入进系统,后续如需零星调整,可按如下操作进行个别员工的新增、禁 用功能。

|                                                                                                    | भक                                                                                                    | • 客户资料 ·                                                                                                    |                                                                                                    |                                                                                                    |                                                                                                    |                                                                                                    |                                                                                                    |                                                                                                    |                                                                                                    |                                                                                                    |
|----------------------------------------------------------------------------------------------------|----------------------------------------------------------------------------------------------------|----------------------------------------------------------------------------------------------------|----------------------------------------------------------------------------------------------------|----------------------------------------------------------------------------------------------------|----------------------------------------------------------------------------------------------------|----------------------------------------------------------------------------------------------------|----------------------------------------------------------------------------------------------------|----------------------------------------------------------------------------------------------------|----------------------------------------------------------------------------------------------------|----------------------------------------------------------------------------------------------------|
| 图 平台运营                                                                                                    |                                                                                                    |                                                                                                    |                                                                                                    |                                                                                                    |                                                                                                    |                                                                                                    |                                                                                                    |                                                                                                    |                                                                                                    |                                                                                                    |
|                                                                                                    | ~                                                                                                    | 车企名称 常州某车企                                                                                                    | ~ F                                                                                                    | 国际企业 网际大学(                                                                                                    | 第卅) ●                                                                                                    | 合作状态 讲选择                                                                                                    | ~ 1                                                                                                    | <b>词编号</b> 前编入                                                                                                    |                                                                                                    |                                                                                                    |
|                                                                                                    | ×                                                                                                    |                                                                                                    | 00 _                                                                                                   | 0                                                                                                    |                                                                                                    |                                                                                                    |                                                                                                    |                                                                                                    |                                                                                                    |                                                                                                    |
|                                                                                                    | ~ + 8                                                                                                    | 新增企业 82 合同到期提醒                                                                                                    | 8日 开票退配                                                                                                | 85 结算提醒 1                                                                                                    | 批量导入 土 批量导出                                                                                                    |                                                                                                    |                                                                                                    |                                                                                                    |                                                                                                    |                                                                                                    |
| ◙ 运营管理                                                                                                    | · ·                                                                                                    | 号 用车企业                                                                                                    | 联系人                                                                                                    | 联系电话                                                                                                    | 企业地址                                                                                                    | 企业邮箱                                                                                                    | 合作状态                                                                                                    | 企业支付                                                                                                    | 69488349                                                                                                    | 操作                                                                                                    |
| <ul> <li></li></ul>                                                                                                    | 理<br>                                                                                                    | 1 词海大学(常州)                                                                                                    |                                                                                                    |                                                                                                    |                                                                                                    |                                                                                                    | ● 合作中                                                                                                    | • ела                                                                                                    | 2025-01-13 11:49:16                                                                                                    | 「新春時页面展示 ◆ 查看 88 企业码 ◎ 终止                                                                                                    |
| ▲ 會户資料                                                                                                    | <b></b>                                                                                                    |                                                                                                    |                                                                                                    |                                                                                                    |                                                                                                    |                                                                                                    |                                                                                                    |                                                                                                    | 共1条                                                                                                    | 10条/页 -> ( 1 -> 前往 1 页                                                                                                    |
| ▲ 客户虚拟                                                                                                    | 地                                                                                                    |                                                                                                    |                                                                                                    |                                                                                                    |                                                                                                    |                                                                                                    |                                                                                                    |                                                                                                    |                                                                                                    |                                                                                                    |
| 8 非户间访7                                                                                                    | 方案                                                                                                    |                                                                                                    |                                                                                                    |                                                                                                    |                                                                                                    |                                                                                                    |                                                                                                    |                                                                                                    |                                                                                                    |                                                                                                    |
| 🛡 Reida                                                                                                    | 1                                                                                                    |                                                                                                    |                                                                                                    |                                                                                                    |                                                                                                    |                                                                                                    |                                                                                                    |                                                                                                    |                                                                                                    |                                                                                                    |
| <b>首</b> 活动玩法                                                                                                    | e ~                                                                                                    |                                                                                                    |                                                                                                    |                                                                                                    |                                                                                                    |                                                                                                    |                                                                                                    |                                                                                                    |                                                                                                    |                                                                                                    |
| 日 用车申请前                                                                                                    | 记录                                                                                                    |                                                                                                    |                                                                                                    |                                                                                                    |                                                                                                    |                                                                                                    |                                                                                                    |                                                                                                    |                                                                                                    |                                                                                                    |
| 击 审批流程 <b>1</b>                                                                                                    | 管理                                                                                                    |                                                                                                    |                                                                                                    |                                                                                                    |                                                                                                    |                                                                                                    |                                                                                                    |                                                                                                    |                                                                                                    |                                                                                                    |
| 🗳 意见反馈                                                                                                    | 1                                                                                                    |                                                                                                    |                                                                                                    |                                                                                                    |                                                                                                    |                                                                                                    |                                                                                                    |                                                                                                    |                                                                                                    |                                                                                                    |
| ★ 原车评价                                                                                                    | 1                                                                                                    |                                                                                                    |                                                                                                    |                                                                                                    |                                                                                                    |                                                                                                    |                                                                                                    |                                                                                                    |                                                                                                    |                                                                                                    |
|                                                                                                    |                                                                                                    |                                                                                                    |                                                                                                    |                                                                                                    |                                                                                                    |                                                                                                    |                                                                                                    |                                                                                                    |                                                                                                    |                                                                                                    |
|                                                                                                    |                                                                                                    |                                                                                                    |                                                                                                    |                                                                                                    |                                                                                                    |                                                                                                    |                                                                                                    |                                                                                                    |                                                                                                    |                                                                                                    |
|                                                                                                    |                                                                                                    |                                                                                                    |                                                                                                    |                                                                                                    |                                                                                                    |                                                                                                    |                                                                                                    |                                                                                                    |                                                                                                    |                                                                                                    |
| 首页 春户资                                                                                                    | 资料 × ● 用车企业详情                                                                                                    | 2                                                                                                    |                                                                                                    |                                                                                                    |                                                                                                    |                                                                                                    |                                                                                                    |                                                                                                    |                                                                                                    | _                                                                                                    |
| 首页 音户资<br>客户基本信                                                                                                    | 武料 × ● 用完企业学校                                                                                                    | ×                                                                                                    |                                                                                                    |                                                                                                    |                                                                                                    |                                                                                                    |                                                                                                    |                                                                                                    |                                                                                                    | ■ 保存 ¥ 展开                                                                                                    |
| 首页 音户资<br>客户基本信                                                                                                    | 武科 × ● 用家企业详描 信息                                                                                                    | a<br>1994 - 1995 ( 1994) ( )                                                                                                    |                                                                                                    | SAULA                                                                                                    |                                                                                                    |                                                                                                    | AJJAKER - AJJ                                                                                                    |                                                                                                    |                                                                                                    | ■ 保存 マ 展开                                                                                                    |
| 首页 客户资<br>客户基本信                                                                                                    | ○用生金炒拌的<br>信息<br>*用生金业 河                                                                                                    | 2<br>海大学(常州)                                                                                                    |                                                                                                    | 企业全称                                                                                                    | iûλ.                                                                                                    |                                                                                                    | <b>专办关责</b> -                                                                                                    | : 🗌 🖽 🗹 🛧                                                                                                    | Å                                                                                                    | n 244 ≤ 857                                                                                                    |
| 首页 音户资<br><b>客户基本信</b>                                                                                                    | 资料 ● 用生命业详持 管理 ● 用生命业详持 管理 ● 用生命业 第                                                                                                    | 5<br>海大学(端州)<br>給入                                                                                                    |                                                                                                    | 企业全称 ()))<br>开户行 ()))                                                                                                    | 16入<br>16入                                                                                                    |                                                                                                    | 企业关型 ○ 企业<br>账户 前端。                                                                                                    | - De Z 🗹 🔨                                                                                                    |                                                                                                    | b, 204 v 展开                                                                                                    |
| 首页 音户资<br>名户基本信<br>合同管理                                                                                                    | 27日 → ■ 用金金化分散 信息 *用年企业 河 登业执照 第 开架信息管理                                                                                                    | •<br>應大学(帰州)<br>輸入<br>线路行程及报价 了                                                                                                    |                                                                                                    | 企业全称 () () () () () () () () () () () () ()                                                                                                    | 18入<br>16入                                                                                                    | 2 <del>2</del> 5                                                                                                    |                                                                                                    |                                                                                                    | λ.                                                                                                    | ▶ 保存 せ 展开                                                                                                    |
| <ul> <li>首页 各户版</li> <li>客户基本信</li> <li>合同管理</li> </ul>                                                                                                    | 2014 - <b>●</b> 用45209345<br>信息<br>*用な企业 河<br>登业执照 河<br>开張信意論理                                                                                                    | 海大学(菊州)<br>输入<br>线路行程及振价 4                                                                                                    | 全业下员工 回行                                                                                               | 企业全称 前<br>开户行 前<br>訪                                                                                                    | 16入<br>16入                                                                                                    | 2 新                                                                                                    | <ul> <li>▲ W类型 ○ 企业</li> <li>● 第10</li> <li>● 第10</li> <li>● 第10</li> <li>● ● ● ● ● ● ● ● ● ● ● ● ● ● ● ● ● ● ●</li></ul>                                                                                                    |                                                                                                    | λ.                                                                                                    | h @ ☆ ♥ 展开                                                                                                    |
| <ul> <li>         第四 各州委     </li> <li>         各川基本信     </li> <li>         合同管理         員工姓名     </li> </ul>                                                                                                    | <ul> <li>(1) 用したいけば</li> <li>(1) 用したいけば</li></ul>                                                                                                    | 地大学(菊州)<br>船入<br>线路行程及接价 4<br>取利电话 演                                                                                                    | 2<br>1<br>1<br>1<br>1<br>1<br>1<br>1<br>1<br>1<br>1<br>1<br>1<br>1<br>1<br>1<br>1<br>1<br>1<br>1       | 企业全称<br>新户行<br>新<br>方<br>记录<br>企业支付                                                                                                    | ₩入<br>₩入<br>                                                                                                    | 2 新<br>✓ ○ 愈刷                                                                                                    | 企业类型 · 企业<br>账户 · 订输<br>曾个别员<br>+ 新聞MI                                                                                                    | : 回区 🗹 个                                                                                                    | λ.                                                                                                    | ▶ @ # ♥ ◎ #                                                                                                    |
| <ul> <li>第四 年产気</li> <li>客户基本信</li> <li>合同管理</li> <li>员工姓名     <li>成     <li>成     <li>成     <li>の     <li>の     <li>の     <li>の     </li> </li></li></li></li></li></li></li></ul>                                                                                                    | <ul> <li>(1) 用したいせば</li> <li>(1) 用したいせば</li></ul>                                                                                                    | 地大学(常州)<br>和入<br>乾約行程及提价 4<br>取利电话 部<br>取利电话                                                                                                    | <u>全业下気工</u> 回行<br>総入<br>夏工15                                                                          | 企业全称 第<br>开户订 第<br>防记录<br>企业文付<br>所職                                                                                                    | AD入<br>AD入<br>前38年<br><b>部71 全社</b>                                                                                                    | 2新<br>( 088 (<br>注树 联어와                                                                                                    | 全业类型 企业<br>账户 1996<br>曾个别员<br>+ 新潟()<br>人 友 人                                                                                                    | : ○ 回区 2 个<br>、<br>・<br>・<br>・<br>第 <sup>5</sup> 字成<br>会み入                                                                                                    | 6ssentia                                                                                                    | ▶ @≯ ♥@#<br>1 禁用<br>■                                                                                                    |
| 国页 在 A (本)<br>名 (本)<br>名 (本)<br>(本)<br>(-)<br>(-)<br>(-) | <ul> <li>(●用息(ku)を付け</li> <li>(日本企业 原</li> <li>(日本企业 原<th>地大学(常州)<br/>加入<br/><b>丝络行程及接价 3</b><br/>联系电话 第<br/>13512542251</th><th><u>全化下発工</u><br/>総入<br/>20020125</th><th>企业全称 [15]<br/>开户石 [15]<br/>访访记录<br/>企业支付<br/>用篇</th><th>۸۵۸<br/>۸۵۸<br/>۱۹۵۶<br/>۱۹۵۶<br/>۱۹۵۶<br/>۱۹۵۶<br/>۱۹۵۶<br/>۱۹۵۶<br/>۱۹۹۶<br/>۱۹۹۶</th><th>2 新<br/>2 新<br/>12 約<br/>10<br/>10</th><th></th><th><ul> <li>回図 2 介</li> <li>()</li> <li>()</li></ul></th><th>68289569<br/>2025-01-14 14 15:05</th><th>■ 保存 ¥ 展开<br/>● 保存 ¥ 展开 1 禁用<br/>■ 新用 ● 要目 ② 祭用 火風 ○ 論問時間</th></li></ul> | 地大学(常州)<br>加入<br><b>丝络行程及接价 3</b><br>联系电话 第<br>13512542251                                                                                                    | <u>全化下発工</u><br>総入<br>20020125                                                                         | 企业全称 [15]<br>开户石 [15]<br>访访记录<br>企业支付<br>用篇                                                                                                    | ۸۵۸<br>۸۵۸<br>۱۹۵۶<br>۱۹۵۶<br>۱۹۵۶<br>۱۹۵۶<br>۱۹۵۶<br>۱۹۵۶<br>۱۹۹۶<br>۱۹۹۶                                                                                                    | 2 新<br>2 新<br>12 約<br>10<br>10                                                                                                    |                                                                                                    | <ul> <li>回図 2 介</li> <li>()</li> <li>()</li></ul>                                                                                                    | 68289569<br>2025-01-14 14 15:05                                                                                                    | ■ 保存 ¥ 展开<br>● 保存 ¥ 展开 1 禁用<br>■ 新用 ● 要目 ② 祭用 火風 ○ 論問時間                                                                                              |
| 国页 在中美<br>客户基本信 合同管理 及工姓名 成工姓名 1 2                                                                                                    | <ul> <li>(●用息点に対応)</li> <li>(●用息点に対応)</li> <li>(日本企业 原</li> <li>(日本企业 原</li> <li>(日本企业 原</li> <li>(日本企业)</li> <li>(日本企业)</li> <li>(日</li></ul>                                                                                                    | 地大学(动州)<br>地入<br><b>线路行程及接价 1</b><br>乾万和法 ;;?<br>19512542251<br>18851165520                                                                                                    | 全址下段工 回<br>総入       第二日       第二日       20020125       20162033                                        | 企业全称 [35]<br>开户订 [35]<br>访记录<br>企业交付<br>所隔                                                                                                    | هک<br>هگ<br>هگ<br><b>۱۳۵۸∉<br/>۲۹۵۸</b><br>В                                                                                                    | 2 新<br>2 新<br>(2 8年<br>(2 8年<br>(2 8年<br>(2 8年))<br>(2 8年)<br>(2 8年)<br>(2 85)<br>(2 85)<br>(2 | 全世天至 2 公址<br>更户 33%2<br>一 33%2<br>一 33%2<br>一 33%2<br>- 33%2<br>- | <ul> <li>一回区 2 个</li> <li>一</li> <li>・</li> <li>第75歳</li> <li>・</li> <li>・</li> <li>ホーム</li> <li>・</li> <li>・</li></ul>                                                                                                    | 618819767<br>2025-01-14 14:15:05<br>2025-01-14 14:15:05                                                                                                    | ■ 保存 ¥ 展开       ● 保存 ¥ 展开       1 禁用       ● 監告 ● 展示     水屋 ○ 消費時間       ○ 監告 ● 展示     水屋 ○ 消費時間       ○ 監告 ● 展示     水屋 ○ 消費時間                       |
| 国页 在户鉄<br>名户基本信 合同管理 尾工姓名 成日 1 2 3                                                                                                    | <ul> <li>用したいさが</li> <li>用したいさが</li> <li>市</li> <li>市</li></ul>                                                                                                    | 進大学(第州)<br>他人                                                                                                    | 全址下員工 回<br>第 入                                                                                         | <ul> <li>企业全条 第</li> <li>开户行 第</li> <li>訪记录</li> <li>企业文付</li> <li>所篇</li> </ul>                                                                                                    | <ul> <li>Λαε</li> <li>Λαε</li> <li>Αμά</li> <li>Ναε</li> <li>Ναε</li></ul>                                                                                                    | 2 新<br>2 新<br>注放付 現分的<br>形思 100<br>形思 100                                                                                                    |                                                                                                    | <ul> <li>一 田区 2 个</li> <li>、</li> <li>・</li> <li>・</li> <li< th=""><th>Oližitija           2025-01-14 14:15:05           2025-01-14 14:15:05           2025-01-14 14:15:05</th><th>■ 品牌 ¥ 開开       ● 品牌 ¥ 開开       1 禁用       ● 里香 ● 駅月 ○ 九重 ○ 油酸明目       ○ 里香 ● 駅月 ○ 九重 ○ 油酸明目       ○ 里香 ● 駅月 ○ 九重 ○ 油酸明目       ○ 里香 ● 駅月 ○ 九重 ○ 油酸明目</th></li<></ul>                                                                                                    | Oližitija           2025-01-14 14:15:05           2025-01-14 14:15:05           2025-01-14 14:15:05                                                                                                    | ■ 品牌 ¥ 開开       ● 品牌 ¥ 開开       1 禁用       ● 里香 ● 駅月 ○ 九重 ○ 油酸明目       ○ 里香 ● 駅月 ○ 九重 ○ 油酸明目       ○ 里香 ● 駅月 ○ 九重 ○ 油酸明目       ○ 里香 ● 駅月 ○ 九重 ○ 油酸明目 |
| 東页 年产资<br>第二年产资<br>第二年产资<br>第二年产资<br>第二年产资<br>月<br>1<br>2<br>3<br>4                                                                                                    | <ul> <li>用したおざめ</li> <li>用したおざめ</li> <li>第一日のたわざめ</li> <li>第一日のたわざめ</li> <li>第一日のたわざめ</li> <li>第一日のたわざめ</li> <li>第二日のためである</li> <li>第二日のためである</li></ul>                                                                                                    | 地大学(第州)<br>地入                                                                                                    | 全址下発工 回<br>第入<br>第人<br>第20020125<br>20180203<br>19990033<br>20080029                                   | 金业全等 第     第     开户行 第     訪     法     立     安     立     文     す     文     す     文     す     文     す     文     す     文     す     マ     ち     マ     マ | ۸۵۸<br>۸۸۵<br>۱۹۹۵<br>۱۹۹۵<br>۱۹۹۵<br>۱۹۹۵<br>۱۹۹۵<br>۱۹۹۵<br>۱۹                                                                                                    | 2 新<br>2 新<br>2 約<br>度対 限分組<br>形理 100<br>形理 100<br>円週 100                                                                                                    | 소 보 첫 전                                                                                                    | ·                                                                                                    | A           Otherstand           2025-01-14 14:15:05           2025-01-14 14:15:05           2025-01-14 14:15:05           2025-01-14 14:15:05                                                                                                    |                                                                                                    |
| <ul> <li>         町、 石小田</li> <li>         名戸基本信         合同管理         </li> <li>         え江姓名         原目         1         2         3         4         5         </li> </ul>                                                                                                    | <ul> <li>用したおざめ</li> <li>用したおざめ</li> <li>第一日のたわざめ</li> <li>第一日のたわざめ</li> <li>第一日のたわざめ</li> <li>第一日のたわざめ</li> <li>第二日のためである</li> <li>第二日のためである</li> </ul>                                                                                                    | 地大学(第州)<br>地大学(第州)<br>地入                                                                                                    | 全址下発工<br>第入<br>第20020125<br>20150203<br>20160203<br>19990033<br>20060029<br>20070009                   | <ul> <li>企业全等</li> <li>第</li> <li>第</li> <li>1</li> <li>1&lt;</li></ul>                                                     | ۸۵۵<br>۸۵۵<br>۹۹۵۵۴<br>۹۹۵۵۴<br>۹۹۵۵۴<br>۹۹۵<br>۹۹                                                                                                    | 2 新<br>2 新<br>2 新<br>2 新<br>100<br>形通 100<br>形通 100<br>形通 100<br>形通 100                                                                                                    | 金建築理                                                                                                    | : 回図 2 へ<br>、<br>・<br>・<br>、<br>・<br>、<br>・<br>、<br>・<br>、<br>・<br>、<br>・<br>、<br>・<br>、<br>・<br>、<br>・<br>、<br>・<br>、<br>・<br>、<br>、<br>、<br>、<br>、<br>、<br>、<br>、<br>、<br>、<br>、<br>、<br>、                                                                                                    | •         •           •         •           •         •           •         •           •         •           •         •           •         •           •         •           •         •           •         •           •         •           •         •           •         •           •         •           •         •           •         •           •         •           •         •           •         •           •         •           •         •           •         •           •         •           •         •           •         •           •         •           •         •           •         •           •         •           •         •           •         •           •         •           •         •           •         •           •         •           •         • |                                                                                                    |
| 東京 客产数<br>名の単本作 合同管理 見工姓名 第二日 1 第二日 2 1 1 2 3 4 5 6                                                                                                    | <ul> <li>再応会に対抗</li> <li>高の</li> <li>市</li> <li>市</li> <li>市</li> <li>市</li> <li>市</li> <li>市</li> <li>井柴信を管理</li> <li>市</li> <li>井柴信を管理</li> <li>市</li> <li>井柴信を管理</li> <li>市</li> <li>市</li> <li>井柴信を管理</li> <li>市</li> <li>市</li> <li>日本金业</li> <li>東京本</li> <li>東京本</li> <li></li></ul>                                                                                                    | 地大学(満州)<br>地大学(満州)<br>私は新行役及及役介 4 年<br>取の代445で 第<br>日まり152542251<br>153512542251<br>153512542251<br>153512542251<br>153512542251<br>153512542251<br>15351254255<br>15351254255<br>15351254255<br>15351254255<br>15351254255<br>1535125425<br>1535125425<br>15351254<br>15351254<br>15351254<br>15351254<br>15351254<br>15351254<br>15351254<br>15351254<br>15351254<br>15351254<br>15351254<br>1535125<br>1535125 | 全址下発工<br>第二<br>第二<br>第二<br>第二<br>第二<br>第二<br>第二<br>第二<br>第二<br>第二                                      | 金业金师 第<br>开户行 第<br>访记录<br>金业支付<br>月曜<br>日                                                                                                    | <ul> <li>Αβ</li> <li>Αβ</li> <li></li></ul>                                                                                                    |                                                                                                    |                                                                                                    | <ul> <li>回区 2 へ</li> <li>一</li> <li>一</li> <li>一</li> <li>一</li> <li>一</li> <li>一</li> <li>一</li> <li>一</li> <li>一</li> <li>一</li> <li>一</li> <li>一</li> <li>一</li> <li>一</li> <li>一</li> <li>一</li> <li>二</li> <li>二</li></ul>                                                                                                    | 61287167           2025-01-14 14.15:05           2025-01-14 14.15:05           2025-01-14 14.15:05           2025-01-14 14.15:05           2025-01-14 14.15:05           2025-01-14 14.15:05                                                                                                    |                                                                                                    |
|                                                                                                    |                                                                                                    | 地大学(湯州)<br>地大学(湯州)<br>私の人<br>を経済行程と見段の 1<br>を取得も話を 1<br>15512542251<br>1855106520<br>15512542251<br>1855106520<br>15913843801<br>15913843801<br>15919843801<br>1591984282<br>159198458<br>1591984<br>1591984<br>15                                                                                                    | 全址下兵工<br>第20020125<br>20020125<br>20160203<br>19990033<br>20090029<br>20070009<br>19840072<br>19830041 | 金业金称 第<br>开中行 第<br>防i33<br>金北文村<br>金北文村<br>の<br>開<br>二<br>二<br>二<br>二<br>二<br>二<br>二<br>二<br>二<br>二<br>二<br>二<br>二                                                                                                    | ۸۵۸<br>۱۹۵۸<br>۱۹۵۸<br>۱۹۵۸<br>۱۹۵۸<br>۱۹۹۸<br>۱۹۹<br>۱۹۹ |                                                                                                    | دینی کی کی کی کی کی کی کی کی کی کی کی کی کی                                                                                                    | <ul> <li>回区 2 小</li> <li>第7546</li> <li>第7546</li>     &lt;</ul>                                                                                                    | 69881767           2025-01-14 14.15.05           2025-01-14 14.15.05           2025-01-14 14.15.05           2025-01-14 14.15.05           2025-01-14 14.15.05           2025-01-14 14.15.05           2025-01-14 14.15.05           2025-01-14 14.15.05           2025-01-14 14.15.05                                                                                                    |                                                                                                    |
| 国 ズ モ チ 安 の  ・ ・ ・ ・ ・ ・ ・ ・ ・ ・ ・ ・ ・ ・ ・ ・ ・                                                                                                    |                                                                                                    | を と また 、 に 、 、 、 、 、 、 、 、 、 、 、 、 、 、 、 、 、                                                                                                    | 全址下発工<br>第2<br>第2<br>第2<br>第2<br>第2<br>第2<br>第2<br>第2<br>第2<br>第2                                      | 企业全等 第<br>升中行 第<br>防记录<br>金址文付<br>の 別職<br>の<br>の<br>の<br>の<br>の<br>の<br>の<br>の<br>の<br>の<br>の<br>の<br>の                                                                                                    | ۸۸<br>۸۸<br>۸۸<br>۸۸<br>۸۸<br>۸۸<br>۸۸<br>۸۸                                                                                                    |                                                                                                    |                                                                                                    | <ul> <li>回区 2 小</li> <li>一回区 2 小</li> <li>一回</li> <li>一回</li> <li>一回</li> <li>一回</li> <li>一回</li> <li>一回</li> <li>一回</li> <li>一回</li> <li>一回</li> <li>一回</li> <li>一回</li> <li>一回</li> <li>一回</li> <li>一回</li> <li>一回</li> <li>一回</li> <li>一回</li> <li>二回</li> <li>二回<th>698880767           2025-01-14 14.15.05           2025-01-14 14.15.05           2025-01-14 14.15.05           2025-01-14 14.15.05           2025-01-14 14.15.05           2025-01-14 14.15.05           2025-01-14 14.15.05           2025-01-14 14.15.05           2025-01-14 14.15.05           2025-01-14 14.15.05           2025-01-14 14.15.05           2025-01-14 14.15.05</th><th></th></li></ul> | 698880767           2025-01-14 14.15.05           2025-01-14 14.15.05           2025-01-14 14.15.05           2025-01-14 14.15.05           2025-01-14 14.15.05           2025-01-14 14.15.05           2025-01-14 14.15.05           2025-01-14 14.15.05           2025-01-14 14.15.05           2025-01-14 14.15.05           2025-01-14 14.15.05           2025-01-14 14.15.05                                                                                                    |                                                                                                    |

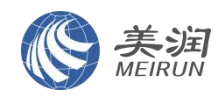

# 二、教职工需要关注的内容

#### 步骤四:教职工使用智慧河海小程序预约座位

1、找到智慧河海入口,这里会配置"顺巴用车"的入口,点击进入即可。南京往返常州的班次在左侧 tab,常州两个校区之间的班次在第二个 tab,需要预约哪个时间段的座位直接 点击对应的班次即可。

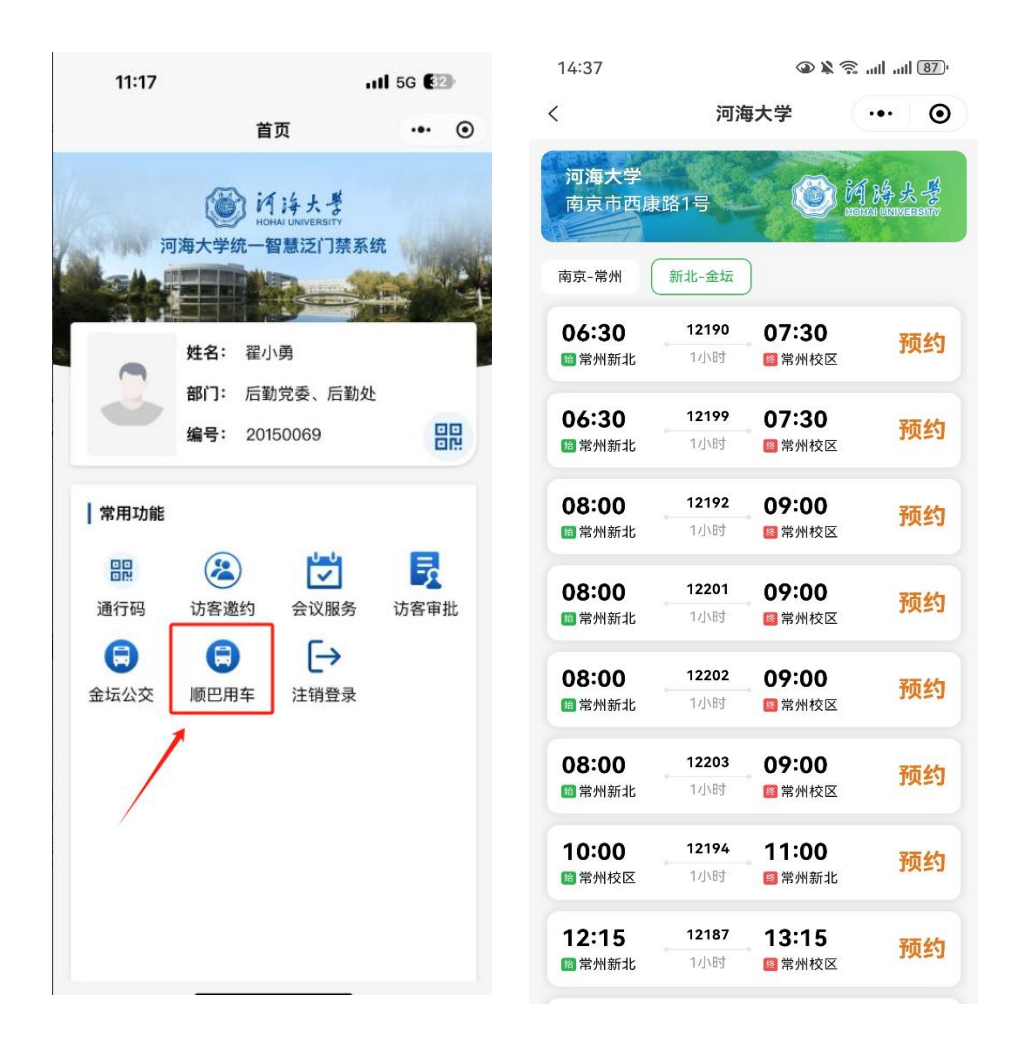

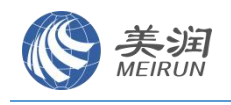

2、预约座位

14:40 🐨 🖉 🕱 🔊 🖉 🐨 14:40 @ 🛛 🖄 😤 atl atl 🐻 14:40 ● ● ¥ 完 atl atl 87) ... 0 < 班次详情 😫 班次详情 🔝 .... ••• • < 班次详情 🔝  $\odot$ 111+ LHE 06:30 请选择预约日期 ~ 06:30 1月15日 06:30 (上) 常州新北 06:30 🕒 常州新北 🕒 常州新北 🕞 常州校区 预计07:30 (市)常州校区 🕝 常州校区 G1 泰兴市 桃桥镇 泰兴市 镇江市 泰兴市 領江市 此桥镇 镇江市 G4011 G4011 G4011 丹阳市 孟河镇 新桥镇 丹阳市 丹阳市 孟河镇 新桥镇 兔镇 新桥镇 珥陵镇 647 E 珥陵镇 ESTATE (F) 常州市 选择预约日期 取消 确定 取消 选择预约日期 确定 武进区 Q 2025年01月 2025年01月 64221 湟里镇 8 - - -三四五六 8 -三四五六 \_ 胡埭镇 和桥镇 溧阳市 徐舍镇 宜兴市 天目湖镇 15 16 **17** 余42 ☆戦 **15** 余40 **16** 余42 **17** 余42 G25 太华镇 **20** #42 **21 ≇**42 **20** 余42 **21** 余42 共0天 预约座位 新机租 长兴县 腾讯地图

进入到班次详情页,先选择"预约日期",选择想要预约的具体日期,然后直接点击右下 角的"预约座位"按钮即可。

| ail ail 87) 🖉 🖉 🕲 |                |                                        |  |  |  |
|-------------------|----------------|----------------------------------------|--|--|--|
| 预约座位              | ••             | 0                                      |  |  |  |
|                   | 0              | 6:30                                   |  |  |  |
|                   | 预计0            | 7:30                                   |  |  |  |
|                   |                | ¥O                                     |  |  |  |
|                   |                | 5天                                     |  |  |  |
|                   |                | 0                                      |  |  |  |
| 1月15日             | 至1月21日         | Ħ                                      |  |  |  |
|                   |                | 暂无                                     |  |  |  |
|                   | ● ▲ 预约座位 1月15日 | ④ 除気 and ant<br>预约座位 0 预计0 1月15日至1月21日 |  |  |  |

取消预约

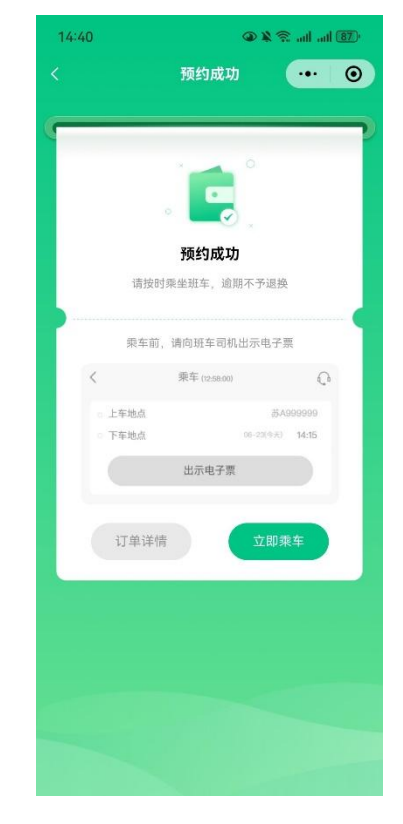

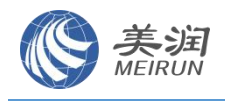

3、预约成功,乘车当天通过二维码核验车票

核票页面为:底部第二个"乘车"按钮,默认展示当天的最近一个班次的车票,如果一天预约了多个时间段的班次、可以通过点击左上角"..."来查看。点击"二维码验票"即可打 开二维码。

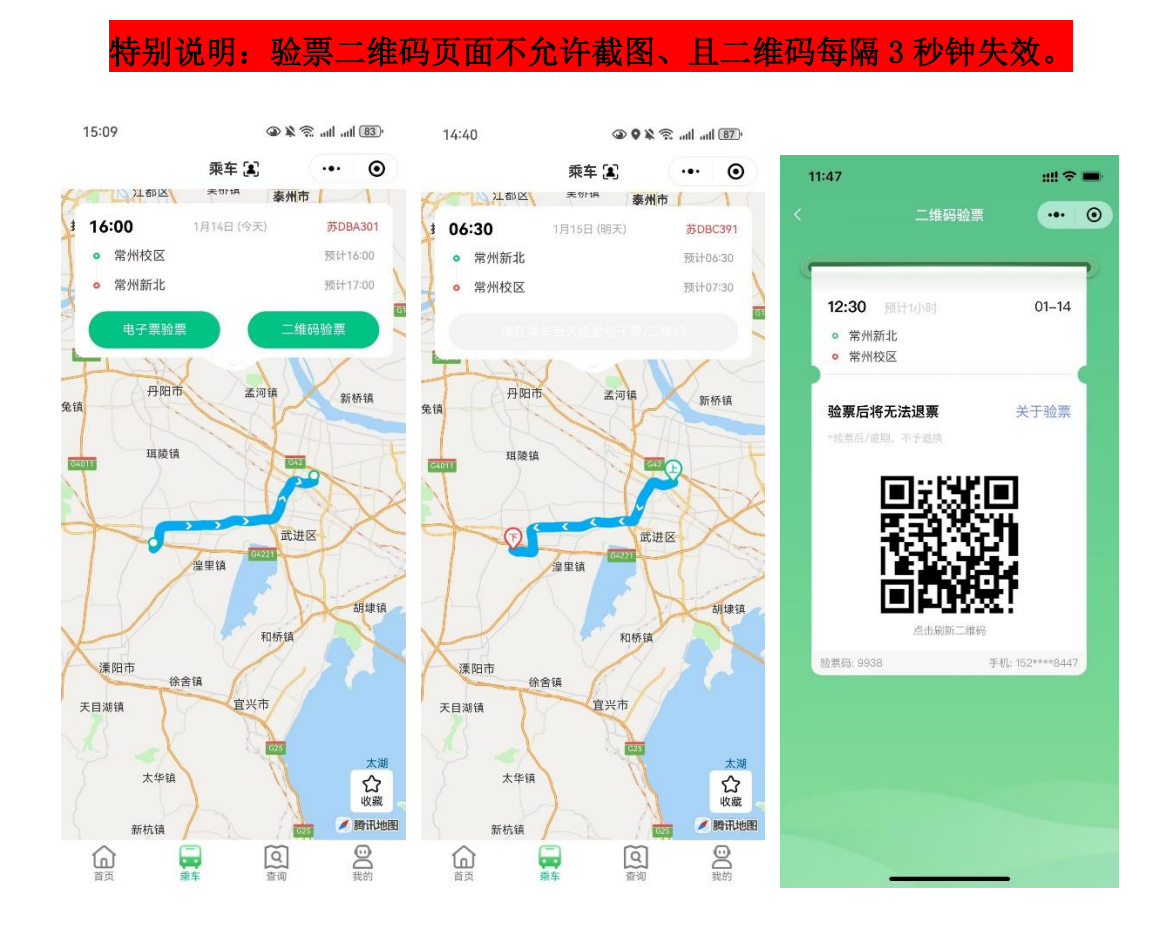

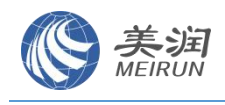

4、临时有事,需要退订

(1) 在"我的"一"我的订单"页面,找到要退订的班次,点击进入详情页;

(2) 点击左下角"退订"按钮,选择要退订哪一天的座位,点击确认即可完成。

特别说明:发车前 30 分钟可以退订,距离发车时间不足 30 分钟的无法退订。

| 14:40                                                                                                    |                                                                                                    |                                                                    |                                                                                        |                                                                                                    | 48 (A) (S)                                                                                                    | 2D                                                                                                    |                                                                                                    |                                                                             |                                                                                                    |                                      | 1213.1                                                                                                    | 100                                                                         | A 100 1 10 10                                                                                                    | (rest)                                                                                                    |
|----------------------------------------------------------------------------------------------------|----------------------------------------------------------------------------------------------------|--------------------------------------------------------------------|----------------------------------------------------------------------------------------|----------------------------------------------------------------------------------------------------|----------------------------------------------------------------------------------------------------|----------------------------------------------------------------------------------------------------|----------------------------------------------------------------------------------------------------|-----------------------------------------------------------------------------|----------------------------------------------------------------------------------------------------|--------------------------------------|----------------------------------------------------------------------------------------------------|-----------------------------------------------------------------------------|----------------------------------------------------------------------------------------------------|----------------------------------------------------------------------------------------------------|
| 8                                                                                                    |                                                                                                    |                                                                    | 民的                                                                                     |                                                                                                    | (                                                                                                    | •                                                                                                    | < 图率历史订单                                                                                                    | 我的订单                                                                        | 6                                                                                                    | •                                    | (acat                                                                                                    |                                                                             | ACTS OF A                                                                                                    | 0                                                                                                    |
|                                                                                                    |                                                                                                    |                                                                    |                                                                                        |                                                                                                    |                                                                                                    |                                                                                                    | 紙车                                                                                                    |                                                                             | 包车                                                                                                    |                                      |                                                                                                    | 21 00:24:24                                                                 |                                                                                                    | •                                                                                                    |
|                                                                                                    | ) <u>-</u>                                                                                                    |                                                                    |                                                                                        |                                                                                                    |                                                                                                    |                                                                                                    | 素を日間: 01-1                                                                                                    | 5至01-21                                                                     | 06:30                                                                                                    |                                      | () 常州新北                                                                                                    |                                                                             |                                                                                                    | 6.30                                                                                                    |
|                                                                                                    |                                                                                                    |                                                                    |                                                                                        |                                                                                                    |                                                                                                    |                                                                                                    | 7.24 200                                                                                                    |                                                                             | 1246                                                                                                    | i                                    | ⑦ 物别校园                                                                                                    |                                                                             | 200                                                                                                    | 2:20                                                                                                    |
|                                                                                                    | Âs:                                                                                                    |                                                                    |                                                                                        |                                                                                                    |                                                                                                    |                                                                                                    | ◎ 常州新北                                                                                                    |                                                                             |                                                                                                    |                                      | No. 10                                                                                                    |                                                                             |                                                                                                    |                                                                                                    |
| -                                                                                                    |                                                                                                    |                                                                    |                                                                                        |                                                                                                    |                                                                                                    |                                                                                                    | 0 常州校区                                                                                                    |                                                                             |                                                                                                    |                                      | 預約天数                                                                                                    |                                                                             |                                                                                                    | *0<br>57                                                                                                    |
| 10                                                                                                    |                                                                                                    |                                                                    | 0                                                                                      |                                                                                                    | -                                                                                                    |                                                                                                    | 梁车日降: 01-1                                                                                                    | 13                                                                          | 16:30                                                                                                    | 5                                    | 關的                                                                                                    |                                                                             |                                                                                                    | ۵                                                                                                    |
| 1000                                                                                                    | 1.00                                                                                                    | 107                                                                | र से स                                                                                 | 3                                                                                                    | (FILMER)                                                                                                    | ŝ                                                                                                    | 上7.01.10                                                                                                    |                                                                             | GEI                                                                                                    |                                      | 预约日期                                                                                                    | 1.911                                                                       | 日葉1月21日                                                                                                    | 0                                                                                                    |
| -                                                                                                    |                                                                                                    |                                                                    |                                                                                        |                                                                                                    |                                                                                                    |                                                                                                    | 0 新北校区                                                                                                    |                                                                             |                                                                                                    |                                      | 优惠券低扣                                                                                                    |                                                                             |                                                                                                    | 83                                                                                                    |
| <b>.</b>                                                                                                    | 能反馈                                                                                                    |                                                                    |                                                                                        |                                                                                                    |                                                                                                    | 3                                                                                                    | o merzis                                                                                                    |                                                                             |                                                                                                    | 0                                    | 1778                                                                                                    |                                                                             |                                                                                                    |                                                                                                    |
| 6 (£A                                                                                                    | 10-32                                                                                                    |                                                                    |                                                                                        |                                                                                                    |                                                                                                    | S.                                                                                                    | <b>乗车日期: 01-2</b>                                                                                                    | 20                                                                          | 06:30                                                                                                    | )                                    | 订单状态                                                                                                    |                                                                             |                                                                                                    | 230.0                                                                                                    |
| #1                                                                                                    | 2841                                                                                                    |                                                                    |                                                                                        |                                                                                                    |                                                                                                    | <u></u>                                                                                                    | 17.8 10                                                                                                    |                                                                             | EMA                                                                                                    |                                      | 下車时间                                                                                                    |                                                                             | 1071-01-14 14:                                                                                                    | 43.97                                                                                                    |
|                                                                                                    | 7 9631                                                                                                    |                                                                    |                                                                                        |                                                                                                    |                                                                                                    | ×.                                                                                                    | <ul> <li>新北校区</li> <li>新北校区</li> </ul>                                                                                                    |                                                                             |                                                                                                    |                                      | 订单编号                                                                                                    | 10020250114                                                                 | 144038001874                                                                                                    | 0013                                                                                                    |
| ) UI3                                                                                                    | 出發录                                                                                                    |                                                                    |                                                                                        |                                                                                                    |                                                                                                    | 2                                                                                                    | O BRIXIN                                                                                                    |                                                                             |                                                                                                    |                                      |                                                                                                    |                                                                             |                                                                                                    |                                                                                                    |
|                                                                                                    |                                                                                                    |                                                                    |                                                                                        |                                                                                                    |                                                                                                    |                                                                                                    | 樂车目機: 12-2                                                                                                    | 20                                                                          | 07:46                                                                                                    |                                      |                                                                                                    |                                                                             |                                                                                                    |                                                                                                    |
|                                                                                                    |                                                                                                    |                                                                    |                                                                                        |                                                                                                    |                                                                                                    |                                                                                                    | 2.24 10                                                                                                    |                                                                             |                                                                                                    |                                      |                                                                                                    |                                                                             |                                                                                                    |                                                                                                    |
|                                                                                                    |                                                                                                    |                                                                    |                                                                                        |                                                                                                    |                                                                                                    |                                                                                                    | 中央商务区量<br>の 市田市心                                                                                                    | 理办公室                                                                        | *1                                                                                                    |                                      |                                                                                                    |                                                                             |                                                                                                    |                                                                                                    |
|                                                                                                    |                                                                                                    |                                                                    |                                                                                        |                                                                                                    |                                                                                                    |                                                                                                    | 0 DRTO                                                                                                    |                                                                             |                                                                                                    |                                      |                                                                                                    |                                                                             |                                                                                                    |                                                                                                    |
|                                                                                                    |                                                                                                    |                                                                    |                                                                                        |                                                                                                    |                                                                                                    |                                                                                                    | <b>樂车日曜: 12-2</b>                                                                                                    | 00                                                                          | 07:08                                                                                                    | 1                                    |                                                                                                    |                                                                             |                                                                                                    |                                                                                                    |
|                                                                                                    |                                                                                                    |                                                                    |                                                                                        |                                                                                                    |                                                                                                    |                                                                                                    | 2.740 TB                                                                                                    |                                                                             |                                                                                                    |                                      |                                                                                                    |                                                                             |                                                                                                    |                                                                                                    |
|                                                                                                    |                                                                                                    | m.                                                                 | 16                                                                                     | ถ                                                                                                    | 2                                                                                                    |                                                                                                    | <ul> <li>大加华府南位</li> <li>株式(TERRA)</li> </ul>                                                                                                    | (記念)                                                                        | *1                                                                                                    |                                      | 通订                                                                                                    |                                                                             | -                                                                                                    |                                                                                                    |
| ŵ                                                                                                    |                                                                                                    | 100                                                                | 1.2                                                                                    | 24                                                                                                    |                                                                                                    |                                                                                                    |                                                                                                    | 1 m 1 m                                                                     |                                                                                                    |                                      |                                                                                                    |                                                                             |                                                                                                    | -                                                                                                    |
|                                                                                                    |                                                                                                    | 124                                                                | 1                                                                                      | 1                                                                                                    | 80                                                                                                    |                                                                                                    |                                                                                                    |                                                                             |                                                                                                    |                                      |                                                                                                    |                                                                             |                                                                                                    |                                                                                                    |
|                                                                                                    |                                                                                                    | 20<br>20                                                           | 10                                                                                     | d a                                                                                                    | An                                                                                                    |                                                                                                    |                                                                                                    |                                                                             |                                                                                                    |                                      |                                                                                                    |                                                                             |                                                                                                    |                                                                                                    |
| (A)41                                                                                                    |                                                                                                    |                                                                    | 120                                                                                    | 4 K 1                                                                                                    | R of of                                                                                                    | 10820                                                                                                    | 1441                                                                                                    |                                                                             | 5 k T. J. J. S 4                                                                                                    | io di                                | 14:41                                                                                                    |                                                                             | 112.4                                                                                                    | 4 (82                                                                                                    |
| (<br>14:41                                                                                                    |                                                                                                    |                                                                    | 進订                                                                                     | 20<br>20                                                                                                    | Re and and                                                                                                    | 0<br>0                                                                                                    | 1441<br>K                                                                                                    | 調订                                                                          | 8666788                                                                                                    | 0                                    | 1441                                                                                                    | 订册注册                                                                        |                                                                                                    | 4 10                                                                                                    |
| 14:41                                                                                                    |                                                                                                    |                                                                    | <b>建</b> 订                                                                             | 2 a 2 4                                                                                                    | E ad ad                                                                                                    | 0                                                                                                    | 14:41<br><                                                                                                    | iBi7                                                                        | 56 h 7 8 4                                                                                                    | •                                    | 1441<br><                                                                                                    | 订单详情                                                                        | . h. 9 % 4                                                                                                    | a 00<br>(                                                                                                    |
| (Gan                                                                                                    | EMBER                                                                                                    |                                                                    | <b>建订</b>                                                                              | 2 a 2 a 2 a 2 a 2 a 2 a 2 a 2 a 2 a 2 a                                                                                                    |                                                                                                    | •                                                                                                    | TAAT<br><<br>Q RHMR                                                                                                    | 調订                                                                          | 0 h. h. 7 8 4<br>                                                                                                    | 0)<br>0)                             | 1441<br><<br>② 常然能北                                                                                                    | 。<br>订单详惯                                                                   | - 14. S. S. S.<br>- 14.                                                                                                    | ai (8)<br>(                                                                                                    |
| 14:41<br>(0) 18                                                                                                    | IMEX<br>IMEX                                                                                                    | 81 <u>1</u>                                                        | 違订                                                                                     | 4 K 1                                                                                                    | E of of<br>                                                                                                    | <ul> <li>Image: A state of the state of the state of</li></ul> | 1447<br><<br>Ф яника<br>Ф яника                                                                                                    | 1817<br>1                                                                   | 0 h. h. 7 5 4<br>                                                                                                    | 0                                    | 1441<br><<br>② 常然能北<br>② 常然起送                                                                                                    | 订单详情                                                                        | . h. 2 44                                                                                                    | al (82<br>6<br>05 30<br>07 30                                                                                                    |
|                                                                                                    | EMBER<br>EMBER                                                                                                    |                                                                    | L:<br>単订                                                                               | 2                                                                                                    | R of of                                                                                                    | ©<br>⊙<br>10820<br>1000<br>1000                                                                                                    | 14.41<br><<br>© RHISZ<br>© NHIZZ<br>TON                                                                                                    | 1813<br>4                                                                   | 100 10 27 29 20<br>                                                                                                    | 0<br>0                               | 1441<br>《<br>⑦ 常州新北<br>⑦ 常州新北                                                                                                    | 订单详情                                                                        | - 1. 2 2 4<br>                                                                                                    | al (82<br>6<br>05-30<br>07-30                                                                                                    |
|                                                                                                    |                                                                                                    |                                                                    | 遺订                                                                                     | 2 H 1                                                                                                    | R ad ad                                                                                                    | 0020<br>©<br>000<br>000<br>000<br>000<br>000<br>000                                                                                                    | 14.41<br><<br>() RHM52<br>() RHM52<br>() R | an tr                                                                       | 0 k. k. 27 8 4<br>                                                                                                    | 0<br>0                               | 1441<br>() 常所新北<br>() 常所新北<br>() 常所和北<br>() 常所和北<br>() 常所和北<br>() 常所和北<br>() 常所和北<br>() 常所和北<br>() 常所和北<br>() 常所和北<br>() 常所和北<br>() 常所和北<br>() 常所和北<br>() 常所和北<br>() 常所和北<br>() 常所和北<br>() 常所和北<br>() 常所和北<br>() 常所和北<br>() 常<br>() () () () () () () () () () () () () (                                                                                                    | 订单详情                                                                        | •••<br>••                                                                                                    | ai 00<br>(<br>0, 30<br>97 30<br>¥ (<br>53                                                                                                    |
| 14341<br>(Canal<br>(Canal)<br>(Canal)<br>(                                                                                                    | EMBER<br>EMERIE<br>EMERIE                                                                                                    | 1                                                                  | 進行                                                                                     | 2 K 1                                                                                                    | E ad ad                                                                                                    | 000)<br>0<br>100<br>100<br>100<br>100<br>100<br>100<br>100<br>100<br>1                                                                                                    | 14.41<br>く<br>② 和州新北<br>③ 和州校志<br>市い時<br>通订新数<br>退订天数                                                                                                    | Ti Bi T                                                                     | 0 kr. kr. 27 24 4<br>()<br>()<br>()<br>()<br>()<br>()<br>()<br>()<br>()<br>()<br>()<br>()<br>()<br>()<br>()<br>()<br>()<br>()                                                                                                    | ED<br>⊙<br>0<br>0<br>x               | 1441<br>③ 常州新北<br>③ 常州新北<br>到 常州新北<br>和州松区<br>預約却期<br>預約支数<br>最价                                                                                                    | 订单详情                                                                        | <br>                                                                                                    | ai 00<br>(<br>0- 10<br>07 10<br>07 10<br>17<br>07 10                                                                                                    |
|                                                                                                    |                                                                                                    |                                                                    | 進行                                                                                     |                                                                                                    | E of of                                                                                                    | 000<br>0<br>0<br>0<br>0<br>0<br>0<br>0<br>0<br>0                                                                                                    | 14.41<br>《<br>② 現州新北<br>③ 現州松志<br>③ 現州松志<br>正明<br>通行集政<br>通行未成<br>通道丁平政委                                                                                                    | TIBL                                                                        | 8 he he 27 9 4<br>)<br><br>                                                                                                    | €)<br>③<br>0<br>0<br>×<br>0          | 14-41<br>② 常時新北<br>③ 常時新北<br>③ 常時報起<br>預約原類<br>預約天数<br>量价<br>預約日期                                                                                                    | 。<br>订单详情<br>1月                                                             | ■ ¥ ♥                                                                                                    | ad 08<br>(<br>07 30<br>¥ (<br>53<br>1<br>1                                                                                                    |
| AAAAAAAAAAAAAAAAAAAAAAAAAAAAAAAAAAAAAA                                                                                                    | EMBER<br>EMBER<br>EMBELE<br>EMB<br>EMB<br>FALS<br>FALS<br>FALS<br>FALS<br>FALS<br>FALS<br>FALS<br>FALS                                                                                                    |                                                                    | 19<br>19                                                                               | 20<br>0 2 1<br>4 2 1                                                                                                    | 100 CE 20                                                                                                    | €<br>0<br>0<br>0<br>0<br>0<br>0<br>1<br>0<br>1<br>0<br>1<br>1<br>1<br>1<br>1<br>1<br>1<br>1<br>1<br>1<br>1<br>1<br>1                                                                                                    | 14.41<br>《<br>》 第州新名<br>》 第州新名<br>》 第州第名<br>》<br>第<br>明句<br>名<br>》<br>第<br>明新名<br>》<br>》<br>第<br>十<br>第<br>第<br>第<br>第<br>第<br>第<br>第<br>第<br>第<br>第<br>第<br>第<br>第<br>第<br>第<br>第                                                                                                    | UBU<br>T                                                                    | Bin in 2794<br><br><br><br>Y<br><br>Bavaisant                                                                                                    | 0<br>0<br>0<br>0<br>0<br>0           | 14-41<br>② 常州都北<br>③ 常州和北<br>预約总額<br>預約总額<br>預約之数<br>屬約<br>預約之数<br>屬約<br>預約<br>成的总額<br>預約<br>成的<br>成的<br>成的<br>成的<br>和統<br>和統<br>和統<br>和統<br>和統<br>和統<br>和統<br>和統<br>和統<br>和統                                                                                                    | 。<br>订单详情<br>15                                                             | ₽¥♥                                                                                                    | al 000<br>(<br>01-00<br>07-00<br>10<br>10<br>10<br>10<br>10<br>10<br>10<br>10<br>10<br>10<br>10<br>10<br>1                                                                                                    |
| (1)<br>(1)<br>(1)<br>(1)<br>(1)<br>(1)<br>(1)<br>(1)<br>(1)<br>(1)                                                                                                    | E 州政に北<br>E 州政に上<br>E 和<br>E 和<br>E 和<br>E 和<br>I 和                                                                                                    |                                                                    | ま<br>建<br>订                                                                            | 20<br>20<br>42<br>11                                                                                                    | E at at<br>                                                                                                    | 000)<br>0<br>10<br>10<br>10<br>10<br>10<br>10<br>10<br>10<br>10                                                                                                    | 14.41<br>《<br>② 和州新志<br>③ 和州新志<br>③ 和州和云<br>四川<br>高订明政<br>高订明政<br>高订开政<br>高订三期                                                                                                    | 1817<br>1                                                                   | Bin in 222<br><br><br><br>Y<br>                                                                                                    | 0<br>0<br>0<br>0<br>0<br>0<br>0<br>0 | 14-41<br>② 常州新記<br>③ 常州和記<br>③ 常州和記<br>章 常州和記<br>前<br>前<br>前<br>前<br>前<br>前<br>前<br>前<br>前<br>前<br>前<br>前<br>前                                                                                                    | 。<br>订集详情<br>1月                                                             | ● ¥ ♥ .d .<br>                                                                                                    | al 000<br>(<br>06.33<br>(<br>07.30<br>(<br>7.30<br>(<br>53<br>(<br>1)<br>(<br>1)<br>(<br>1)<br>(<br>1)<br>(<br>1)<br>(<br>1)<br>(<br>1)<br>(<br>1                                                                                                    |
| 14.41<br>(<br>(<br>(<br>)<br>(<br>)<br>(<br>)<br>(<br>)<br>(<br>)<br>(<br>)<br>(<br>)<br>(<br>)<br>(                                                                                                    | EMBER<br>EMBER<br>EMBER |                                                                    | <b>建</b> 订                                                                             | 20 E 1                                                                                                    | ar<br>                                                                                                    | 100D<br>0<br>100<br>100<br>100<br>100<br>100<br>100<br>1                                                                                                    | 14.41<br>《<br>梁 梁州新志<br>② 梁州新志<br>② 梁州授丞<br>出订新政<br>出订于故<br>进订日期                                                                                                    |                                                                             | Bin in 220<br><br>                                    | 0<br>0<br>0<br>0                     | 14-41<br>② 常州新北<br>③ 常州和北<br>③ 常州和北<br>和約北朝<br>和約北朝<br>和約二朝<br>代面朝<br>代面朝<br>代面朝<br>代面朝<br>代面朝<br>代面朝<br>代面朝<br>代面                                                                                                    | 。<br>订集详情<br>1月                                                             | ■ ¥ ♥ .d .<br>                                                                                                    | ai 00<br>00 00<br>07 00<br>97 00<br>90 00<br>90 00<br>90<br>90<br>90 00<br>90<br>90<br>90<br>90<br>90<br>90<br>90<br>90<br>90<br>90<br>90<br>90<br>9                                                                                                    |
| ●<br>(1)<br>(1)<br>(1)<br>(1)<br>(1)<br>(1)<br>(1)<br>(1)                                                                                                    | EMBER<br>EMBER<br>EMBER | <b>王</b><br>王<br>王<br>王                                            | 15(1)<br>2(1)                                                                          | ()()<br>()()<br>()()()()()()()()()()()()()()(                                                                                                    | te ad and<br>te ad and<br>te ad a set of the<br>te ad a set of the set of the set of t                                                                                                    | (002)<br>○<br>×0<br>×0<br>0<br>0<br>1<br>0<br>1<br>1<br>1<br>1<br>1<br>1<br>1<br>1<br>1<br>1<br>1<br>1<br>1                                                                                                    | 14.41<br>《<br>② 案州新志<br>③ 案州新志<br>③ 案州授范<br>市場<br>港订集款<br>港订目期                                                                                                    | 選打<br>2017<br>11<br>11<br>12<br>12<br>12<br>12                              | in the State                                                                                                    | 0<br>0<br>0<br>0                     | 14-41<br>② 常州新北<br>③ 常州新北<br>③ 常州和北<br>④ 常州和北<br>和約与朝<br>和約日期<br>化曲券茲田<br>二中用曲<br>订单秋态<br>下申封闻                                                                                                    | -<br>订樂详情<br>1.8                                                            | 50 2 14 14<br>150 2 1820<br>2015-01 14 14                                                                                                    | al 000<br>(<br>0-00<br>07 30<br>(<br>53<br>(<br>0-00<br>0<br>0-00<br>(<br>0-00<br>0<br>(<br>0-00<br>0<br>(<br>0-00<br>(<br>0-00)<br>(<br>0-00)<br>(<br>0-0)<br>(<br>0-00)<br>(<br>0-00)<br>(<br>0))<br>(<br>0-00)<br>(<br>0-00)<br>(<br>0-00)<br>(<br>0-00)<br>(<br>0-00)<br>(<br>0-00)<br>(<br>0-00)<br>(<br>0-00)<br>(<br>0-00)<br>(<br>0-00)<br>(<br>0-00)<br>(<br>0-00)<br>(<br>0-00)<br>(<br>0-00)<br>(<br>0-00)<br>(<br>0))<br>(<br>0))<br>(<br>0))<br>(<br>0))<br>(<br>0))<br>(<br>))<br>()))<br>())<br>( |
| €<br>1<br>1<br>1<br>1<br>1<br>1<br>1<br>1<br>1<br>1<br>1<br>1<br>1                                                                                                    | 1 (11)11 元<br>2 (11)11 元<br>2 (11)11 1 (11)11 1                                                                                                    | 版形<br>201                                                          | 単訂<br>単訂<br>目<br>25年01)                                                                | (1)()<br>(1)()<br>(1)()()()(                            | 100 000 000 000 000 000 000 000 000 000                                                                                                    | (002)<br>©<br>#0<br>#0<br>#0<br>#0<br>#0<br>#0<br>#0<br>#0<br>#0<br>#0                                                                                                    | 14.41<br>《<br>》 和州新北<br>《 和州校选<br>计34<br>语订用数<br>语订用数<br>语订用数                                                                                                    | <b>選打</b><br>1<br>1<br>1<br>1<br>1<br>2<br>点<br>功                           | Bin In 200                                                                                                    | 0<br>0<br>0<br>0                     | 14-41<br>② 常州新彩北<br>③ 常州新彩北<br>③ 常州和彩北<br>一 第州和彩<br>一 第州和彩<br>一 第州和彩<br>一 第州和<br>一 第<br>一 第<br>一 第<br>一 第<br>州和彩<br>二 第<br>一 第<br>一 第<br>一 第<br>一 第<br>一 第<br>一 第<br>一 第<br>一                                                                                                    | <ul> <li>【丁筆詳書書</li> <li>1.9</li> <li>1.9</li> </ul>                        | 2005-01-14-1<br>4144090000                                                                                                    | ad 000<br>00 m<br>07 30<br>97 30<br>97 300                                                                                                    |
|                                                                                                    | 2月1日<br>2月1日<br>2月1日<br>2月1日<br>2月1日<br>2月1日<br>2月1日<br>2月1日                                                                                                    | 231<br>201                                                         | 量订<br>量订<br>25年01/<br>三                                                                | (1))<br>(1))<br>(1))<br>(1))<br>(1))<br>(1))<br>(1))<br>(1))                                                                                                    | an<br>t of all<br>t<br>t<br>t<br>t<br>t<br>t<br>t<br>t<br>t                                                                                                    | (GED)<br>〇<br>〇<br>〇<br>〇<br>〇<br>〇<br>〇<br>〇<br>〇<br>〇<br>〇<br>〇<br>〇                                                                                                    | 14.41<br>《<br>》 第州新名<br>》 第州的名<br>》 第州公区<br>15.44<br>第15章<br>第15章<br>第15章<br>第15章                                                                                                    | 瀬订<br>1                                                                     | Bib h. 27 9 4<br><br> | Ø)<br>●<br>0<br>0<br>0<br>1<br>1     | 14-41<br>② 常州肥北<br>③ 常州肥北<br>③ 常州肥北<br>和約北朝<br>和約北朝<br>和約大数<br>量价<br>和約北朝<br>北南縣祗田<br>江本明編<br>订单城志<br>丁申開詞<br>二二二二二二二二二二二二二二二二二二二二二二二二二二二二二二二二二二二二                                                                                                    | 。<br>订单详情<br>1月                                                             | 2015-01-14-1<br>1582-01-14-1<br>1414-0200700                                                                                                    | el 000<br>00 30<br>07 30<br>V C<br>50<br>0<br>10<br>0<br>10<br>0<br>10<br>0<br>10<br>0<br>10<br>0<br>10<br>0<br>10<br>0<br>10<br>0<br>10<br>0<br>10<br>0<br>10<br>0<br>10<br>0<br>10<br>0<br>10<br>1                                                                                                    |
| ●<br>14.41<br>(<br>・<br>・<br>・<br>・<br>・<br>・<br>・<br>・<br>・<br>・<br>・<br>・<br>・                                                                                                    | (州新北<br>(州政王<br>(州政王<br>(州政王<br>(山政)<br>(山政)<br>(山政)<br>(山政)<br>(山政)<br>(山政)<br>(山政)<br>(山政)                                                                                                    | 志利<br>20:<br>二                                                     | 日本<br>1日<br>日本<br>日本<br>日本<br>日本<br>日本<br>日本<br>日本<br>日本<br>日本<br>日本<br>日本<br>日本<br>日本 | 444<br>444<br>期<br>月<br>四                                                                                                    | E of of a                                                                                                    | (GED)<br>〇<br>〇<br>〇<br>〇<br>〇<br>〇<br>〇<br>〇<br>〇<br>〇<br>〇<br>〇<br>〇                                                                                                    | 14.41<br>《<br>② 第州新名<br>③ 第州第23<br>印明<br>通订用数<br>进订于故责<br>进订日数                                                                                                    | 調订                                                                          | tion of the second second second second second second second second second second second second second second s                                                                                                    |                                      | 14-41<br>② 常州紙記念<br>○ 常州松記念<br>一 常州松記<br>一 常州松記<br>一 常州松記<br>一 常州松記<br>一 常州松記<br>一 で単計闻<br>17年秋志<br>下単計闻<br>17年第5<br>年<br>第5<br>年<br>17年<br>17年<br>17年<br>17年<br>17年<br>17年<br>17年                                                                                                    | (<br>订集详情<br>1月<br>1日<br>1日<br>1日<br>1日                                     | ■ ¥ ♥                                                                                                    | al 002<br>04 00<br>07 30<br>97 30<br>97 30<br>57<br>6<br>57<br>6<br>10<br>10<br>10<br>10<br>10<br>10<br>10<br>10<br>10<br>10<br>10<br>10<br>10                                                                                                    |
| €<br>14441<br>(<br>(<br>(<br>(<br>)<br>14441<br>(<br>)<br>14441<br>(<br>)<br>1444 | EMBER<br>EME<br>E<br>E<br>B<br>E<br>E<br>E<br>E<br>E<br>E<br>E<br>E<br>E<br>E<br>E<br>E<br>E<br>E<br>E                                                                                                    | 18.8<br>20:<br>2                                                   | 분<br>분<br>다<br>1<br>2<br>5<br>年<br>0<br>1<br>2<br>5<br>年<br>0<br>1                     | (1)()<br>(1)()<br>(1)()()()( | and and<br>and<br>minimum<br>and<br>minimum<br>and<br>minimu | 1007)<br>〇<br>100<br>100<br>半日<br>日<br>日<br>日<br>日<br>日<br>日<br>日<br>日<br>日<br>日<br>日<br>日<br>日                                                                                                    | 14.41<br>《<br>② 第州新名<br>③ 第州新名<br>》<br>第日第章<br>書订目前<br>書订目前                                                                                                    | 連订<br>提交成功                                                                  | i la la 234<br><br>                                                                                                    |                                      | 14-41<br>② 常州細志<br>③ 常州細志<br>③ 常州松正志<br>前的总裁<br>前的志裁<br>原伯<br>他的日期<br>化園券社印<br>丁年明道<br>丁年明道<br>丁年明道<br>丁年明道<br>王丁年明道<br>王丁年明道<br>二丁年明道<br>二丁年明道<br>二丁年明道<br>二丁年明道<br>二丁年明道<br>二丁年明道<br>二丁年明道<br>二丁年明道<br>二丁年明道<br>二丁年明道<br>二丁年明道<br>二丁年明道<br>二丁年明道<br>二丁年明道<br>二丁年明道<br>二丁年明道<br>二丁年明道<br>二丁年明道<br>二丁年明道<br>二丁年明道<br>二丁年明道<br>二丁年明道<br>二丁年明道<br>二丁年明道<br>二丁年明道<br>二丁年明道<br>二丁年明<br>二丁年明<br>二丁<br>二丁年明<br>二丁年明<br>二丁年明<br>二丁年明<br>二丁年明<br>二丁年明<br>二丁年明<br>二丁年明<br>二丁年明<br>二丁年明<br>二丁年明<br>二丁年明<br>二丁年明<br>二丁年明<br>二丁年明<br>二丁年明<br>二丁年明<br>二丁年明<br>二丁年明<br>二丁年明<br>二丁年明<br>二丁年明<br>二丁年明<br>二丁年明<br>二丁年明<br>二丁年明<br>二丁年明<br>二丁年明<br>二丁年明<br>二丁年明<br>二丁年明<br>二丁年明<br>二丁年明<br>二丁年明<br>二丁年明<br>二丁年<br>二丁年明<br>二丁年明<br>二丁年明<br>二丁年明<br>二丁年明<br>二丁年明<br>二丁年明<br>二丁年<br>二丁年明<br>二丁年<br>二丁年明<br>二丁年<br>二丁年明<br>二丁年<br>二丁年<br>二丁年<br>二丁年<br>二丁年<br>二丁年<br>二丁年<br>二丁年                                                                                                    | (<br>订集详情<br>1月<br>01-15 ¥0<br>01-15 ¥0                                     | 2019-01-14-1<br>2019-01-14-1<br>414-0200700                                                                                                    | al 002<br>6 - 30<br>97 30<br>97 3                                                                                                    |
| ()<br>14441<br>()<br>()<br>()<br>()<br>()<br>()<br>()<br>()<br>()<br>()                                                                                                    |                                                                                                    | 送料<br>200<br>二<br>7                                                | 建订<br>建订<br>25年01)<br>三                                                                | (1))<br>(1))<br>(1))<br>(1))<br>(1))<br>(1))<br>(1))<br>(1))                                                                                                    | E ad ad<br>                                                                                                    | (1827)<br>●<br>■<br>■<br>■<br>●<br>●<br>●<br>●<br>●<br>●<br>●<br>●<br>●<br>●<br>●<br>●<br>●<br>●<br>●                                                                                                    | 14.41<br>《<br>② 和州版志<br>③ 和州版团<br>市場<br>出订日期<br>出订日期                                                                                                    | 選订                                                                          |                                                                                                    | 0<br>0<br>0<br>0<br>0                | 14-41<br>② 常州新志<br>③ 常州新志<br>③ 常州和志<br>③ 常州和志<br>前的志期<br>和的天政<br>単的<br>日期<br>(立単城赤<br>下単时间<br>订単城寺<br>第17年前<br>第19日期<br>225-<br>前的日期<br>225-<br>前的日期<br>225-<br>前的日期<br>225-<br>前的日期<br>225-<br>前的日期<br>225-<br>前的日期<br>225-<br>前的日期<br>225-<br>前的日期<br>225-<br>前的日期<br>225-<br>前的日期<br>225-<br>前の日期<br>225-<br>前の日期<br>225-<br>前の日期<br>225-<br>1991日<br>第10<br>225-<br>1991日<br>1991日<br>1 | ( <b>订柴详情</b><br>1月<br>1日<br>01-15 ¥0<br>01-15 ¥0<br>01-15 ¥0               | 158 ¥ 16                                                                                                    |                                                                                                    |
|                                                                                                    | 2 M 新光<br>2 M 校正<br>4 数<br>5 4 数<br>1 期                                                                                                    | 201<br>202<br>202<br>202<br>202<br>202<br>202<br>202<br>202<br>202 | 표(T<br>보라)<br>로<br>(1)<br>(1)<br>(1)<br>(1)<br>(1)<br>(1)<br>(1)<br>(1)<br>(1)<br>(1)  | 4444<br>4444<br>月<br>四<br>二                                                                                                    | ar<br>t. al al<br>miro<br>miro<br>E<br>E<br>10                                                                                                    | ()<br>()<br>()<br>()<br>()<br>()<br>()<br>()<br>()<br>()<br>()<br>()<br>()<br>(                                                                                                    | 14.41<br>《<br>》 案州新志<br>》 案州新志<br>》 案州新志<br>道订册款<br>通订书款<br>通订日期                                                                                                    | 2817<br>11<br>11<br>現文成功                                                    | E la fa 7 8 4<br>sus<br>sus<br>sus<br>rest<br>rest<br>rest<br>rest<br>rest<br>rest<br>rest<br>res                                                                                                    | 0<br>0<br>0<br>2                     | 14-41<br>② 常州都北<br>③ 常州都北<br>③ 常州和北<br>② 常州和北<br>和約以前<br>和約日期<br>代書新初日<br>订单状态<br>下単时间<br>订単状态<br>下単时间<br>订単状态<br>下単时间<br>225-6<br>預約日期: 2025-6<br>預約日期: 2025-6<br>例約日期: 2025-6                                                                                                    | く<br>订業详慣<br>1月<br>01-15 ¥0<br>01-16 ¥0<br>01-17 ¥0                         | 2005-05-14-5<br>2005-05-14-5<br>41440300000                                                                                                    |                                                                                                    |
|                                                                                                    | EMBER<br>EMBER<br>EMBER<br>EAR<br>EAR<br>EAR<br>EAR<br>EAR<br>EAR<br>EAR<br>EAR<br>EAR<br>E                                                                                                    | 志計<br>202<br>二<br>7                                                | 프<br>프<br>15<br>프<br>15                                                                | ゆ & 1<br>点<br>前<br>月<br>四<br>16                                                                                                    | E of all<br>minu<br>minu<br>E<br>E<br>J<br>IO<br>IZ                                                                                                    | (個力)<br>〇<br>〇<br>〇<br>〇<br>〇<br>〇<br>〇<br>〇<br>〇<br>〇<br>〇<br>〇<br>〇                                                                                                    | 14.41<br>《<br>》和州新主<br>》 和州新主<br>》 和州政武<br>出订用政<br>进订于政政<br>进订日期                                                                                                    | 3 <b>817</b><br>11<br>11<br>現文成功                                            | Bin In 200                                                                                                    | 0<br>0<br>0<br>0                     | 14-41<br>② 常州和北北<br>③ 常州和北北<br>③ 常州和北北<br>一 一 一 一 一 一 一 一 一 一 一 一 一 一 一 一 一 一 一                                                                                                     | く<br>订発详情<br>1月<br>01-15 第0<br>01-14 第0<br>01-17 第0<br>01-28 第0             | 2015-01-14-1<br>2015-01-14-1<br>4144200000<br>41<br>41<br>41<br>41<br>41<br>41<br>41<br>41<br>41<br>41<br>41<br>41<br>41                                                                                                    |                                                                                                    |
| €<br>14441<br>(<br>(<br>(<br>(<br>(<br>(<br>(<br>(<br>(<br>(<br>(<br>(<br>(                                                                                                    |                                                                                                    | 版料<br>200<br>二<br>7<br>14                                          | 보기<br>보기<br>25年01)<br>도<br>15                                                          | aan<br>3月<br>日<br>16                                                                                                    | E of all<br>or<br>with<br>E of all<br>or<br>minutes<br>E<br>D<br>D<br>D<br>D<br>D<br>D<br>D<br>D<br>D<br>D<br>D<br>D<br>D<br>D<br>D<br>D<br>D<br>D                                                                                                    | (部)<br>(部)<br>(部)<br>(部)<br>(部)<br>(部)<br>(部)<br>(部)                                                                                                    | 14.41<br>《<br>》 第州新名<br>》 第州校区<br>市168<br>进行于教<br>进行于教                                                                                                    | 選打<br>(日<br>(日<br>(日)<br>(日)<br>(日)<br>(日)<br>(日)<br>(日)<br>(日)<br>(日)<br>( | i be he 7 8 4                                                                                                    | 0<br>0<br>0<br>0                     | 14-41<br>② 常所新記<br>③ 常所新記<br>③ 常所研究<br>一<br>一<br>一<br>一<br>二<br>一<br>二<br>一<br>二<br>一<br>二<br>二<br>二<br>二<br>二<br>二<br>二<br>二<br>二<br>二<br>二<br>二<br>二                                                                                                    | 、<br>订業详慎<br>1月<br>01-15 ¥0<br>01-14 ¥0<br>01-17 ¥0<br>01-20 ¥0<br>01-21 ¥0 | 2015-01-14 1<br>2015-01-14 1<br>2015- |                                                                                                    |
| <ul> <li>○</li> <li>○</li> <li>○<td>EMIDE式<br/>EMIDE式<br/>EMIDE式<br/>EAI<br/>日<br/>日<br/>日<br/>日<br/>日<br/>日<br/>日<br/>日<br/>日<br/>日<br/>日<br/>日<br/>日<br/>日<br/>日<br/>日<br/>日<br/>日<br/>日</td><td>选用<br/>20:<br/>二<br/>7<br/>34<br/>21<br/>80</td><td>建订<br/>単订<br/>三<br/>1<br/>15<br/>二<br/>22</td><td>森田田<br/>期月<br/>日<br/>16<br/>11</td><td>E of all<br/>or<br/>with<br/>E of all<br/>or<br/>with<br/>E<br/>E<br/>D<br/>D<br/>D<br/>D<br/>D<br/>D<br/>D<br/>D<br/>D<br/>D<br/>D<br/>D<br/>D<br/>D<br/>D<br/>D<br/>D</td><td>(GED)<br/>●<br/>本田<br/>本日<br/>・日<br/>・日<br/>・日<br/>・日<br/>・日<br/>・日<br/>・日<br/>・日<br/>・日<br/>・</td><td>14.41<br/>《<br/>》 第州新名<br/>》 第州经3<br/>近158<br/>港订日期</td><td>.適订<br/>(1<br/>(1)<br/>(1)<br/>(1)<br/>(1)<br/>(1)<br/>(1)<br/>(1)<br/>(1)<br/>(1)</td><td></td><td></td><td>14-41<br/>② 常州紙記<br/>③ 常州板記<br/>○ 常州板記<br/>一<br/>一<br/>一<br/>一<br/>一<br/>一<br/>一<br/>一<br/>二<br/>一<br/>二<br/>二<br/>二<br/>二<br/>二<br/>二<br/>二<br/>二<br/>二<br/>二<br/>二<br/>二<br/>二</td><td>、<br/>订発详情<br/>1月<br/>01-15 ¥0<br/>01-15 ¥0<br/>01-17 ¥0<br/>01-20 ¥0<br/>01-21 ¥0</td><td>2015-03-14-3<br/>1583-231,6218<br/>2015-03-14-3<br/>1414-0200000</td><td></td></li></ul>                                                                                                    | EMIDE式<br>EMIDE式<br>EMIDE式<br>EAI<br>日<br>日<br>日<br>日<br>日<br>日<br>日<br>日<br>日<br>日<br>日<br>日<br>日<br>日<br>日<br>日<br>日<br>日<br>日                                                                                                    | 选用<br>20:<br>二<br>7<br>34<br>21<br>80                              | 建订<br>単订<br>三<br>1<br>15<br>二<br>22                                                    | 森田田<br>期月<br>日<br>16<br>11                                                                                                    | E of all<br>or<br>with<br>E of all<br>or<br>with<br>E<br>E<br>D<br>D<br>D<br>D<br>D<br>D<br>D<br>D<br>D<br>D<br>D<br>D<br>D<br>D<br>D<br>D<br>D                                                                                                    | (GED)<br>●<br>本田<br>本日<br>・日<br>・日<br>・日<br>・日<br>・日<br>・日<br>・日<br>・日<br>・日<br>・                                                                                                    | 14.41<br>《<br>》 第州新名<br>》 第州经3<br>近158<br>港订日期                                                                                                    | .適订<br>(1<br>(1)<br>(1)<br>(1)<br>(1)<br>(1)<br>(1)<br>(1)<br>(1)<br>(1)    |                                                                                                    |                                      | 14-41<br>② 常州紙記<br>③ 常州板記<br>○ 常州板記<br>一<br>一<br>一<br>一<br>一<br>一<br>一<br>一<br>二<br>一<br>二<br>二<br>二<br>二<br>二<br>二<br>二<br>二<br>二<br>二<br>二<br>二<br>二                                                                                                    | 、<br>订発详情<br>1月<br>01-15 ¥0<br>01-15 ¥0<br>01-17 ¥0<br>01-20 ¥0<br>01-21 ¥0 | 2015-03-14-3<br>1583-231,6218<br>2015-03-14-3<br>1414-0200000                                                                                                    |                                                                                                    |

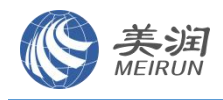

5、车票被别人预订完了,进行候补排队,候补成功后会通过<mark>短信</mark>提醒用户

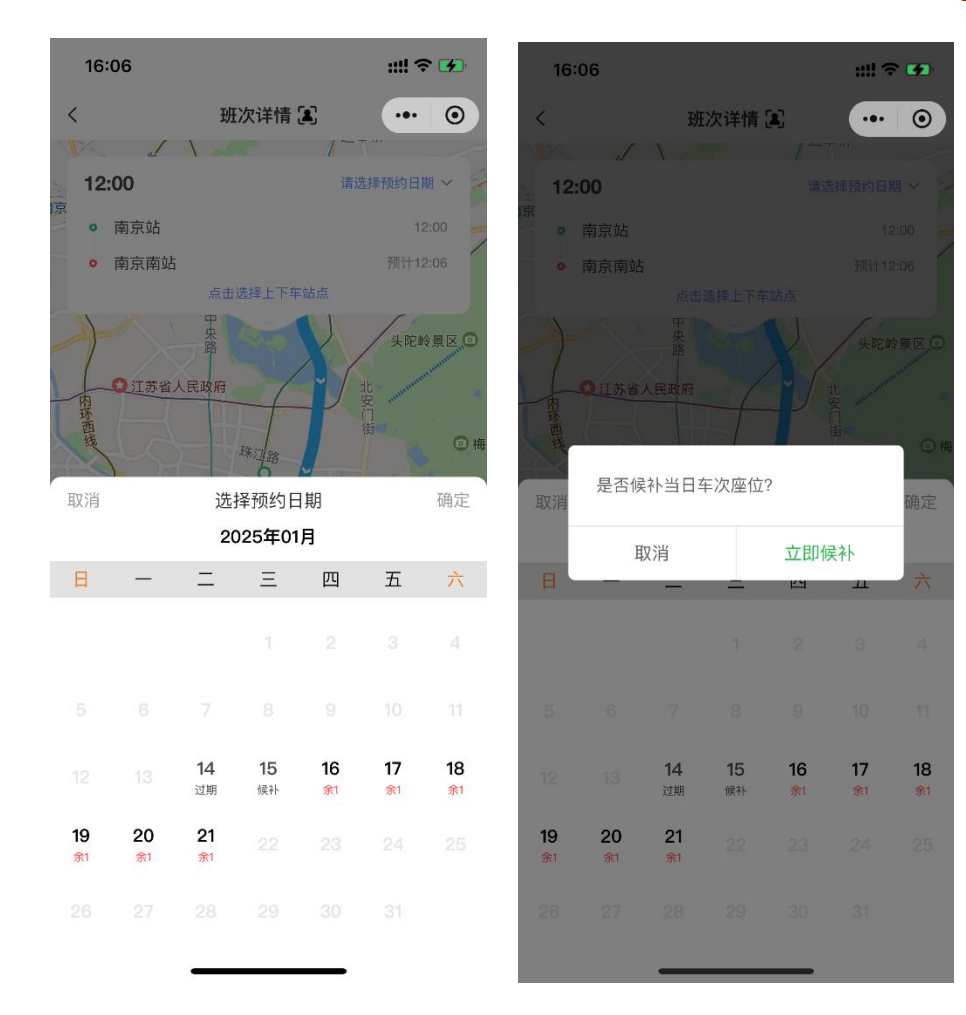

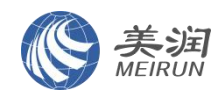

#### 三、司机需要关注的内容

#### 步骤五、乘车、核验车票

1、车票核验方式有2种:

(1)常州班车(新北-金坛校区往返)仅支持驾驶员通过顺巴司机 App 核验乘车人员的车票。驾驶员需要去手机应用市场下载"顺巴司机"App,通过自己的手机号进行登录即可(后期有新的驾驶员需要登录顺巴司机,可以由车企管理人员登录顺巴司机开通权限)

① 驾驶员登录顺巴司机;

- ② 驾驶员查看自己的班次表,按日常发车时间点击对应班次,然后发车;
- ③ 点击发车后,页面会出现"核票"的图标,点击图标即可核验乘客的二维码。

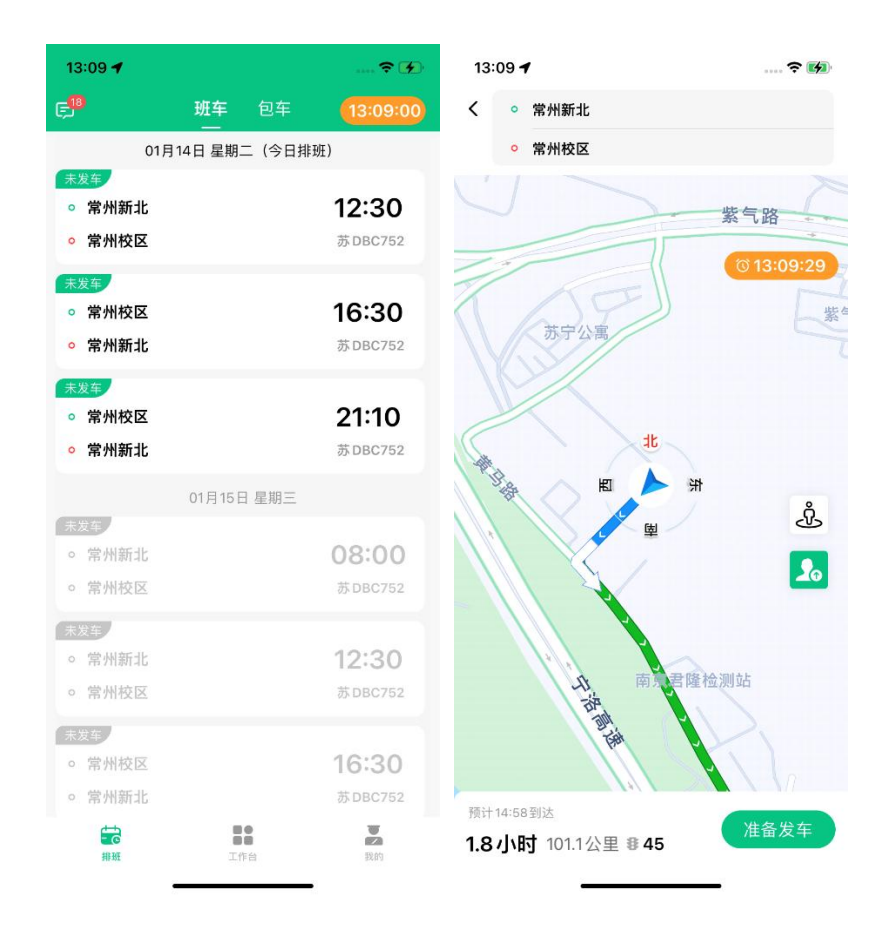

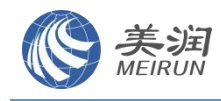

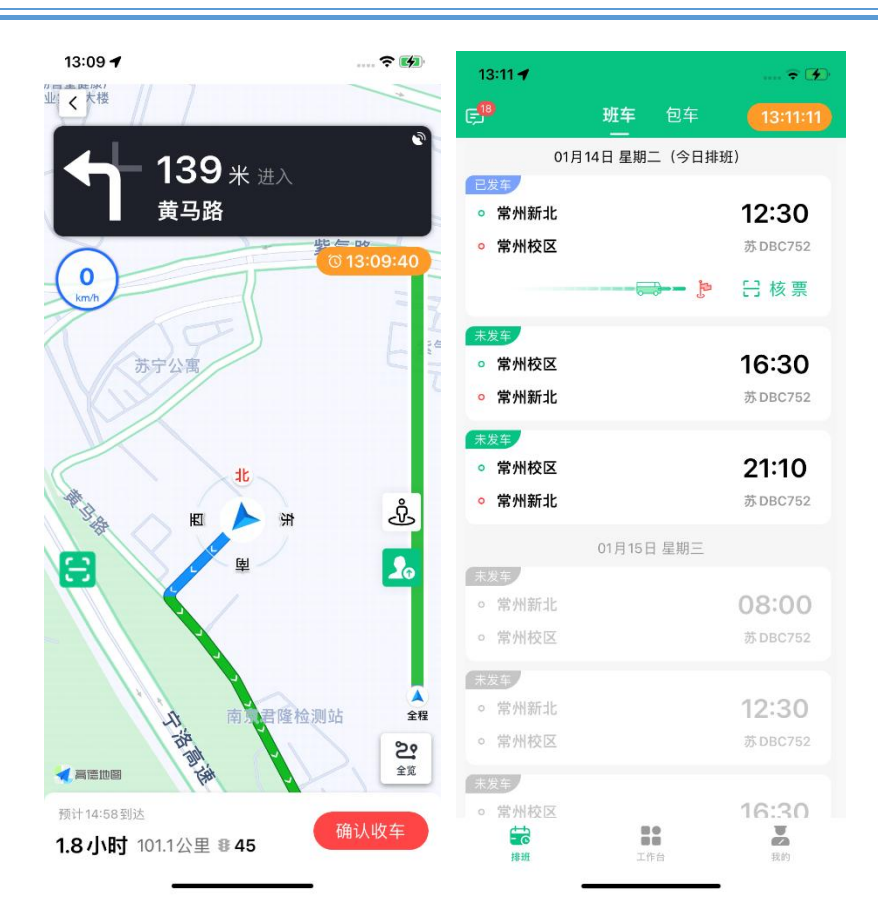

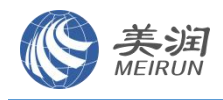

(2)南京-常州班车,支持驾驶员通过 PAD 核验、也支持司机通过顺巴司机 App 进行核验。

① 通过 PAD 核验乘车二维码,乘客需要打开乘车码对准 pad 上方的扫码框 1 秒识别。

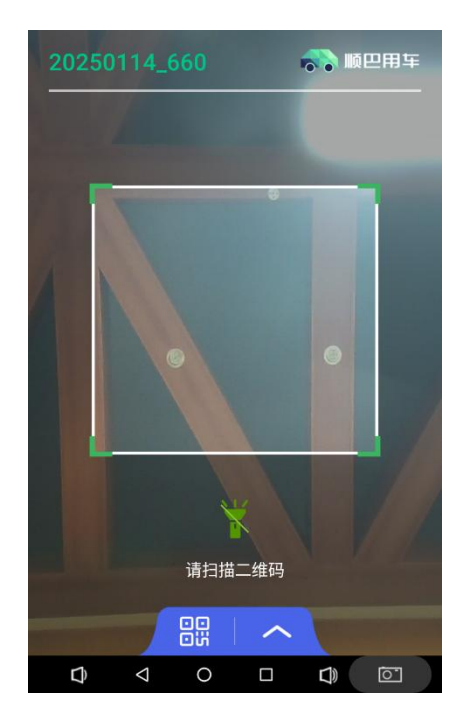